Bedienungsanleitung

**Operating manual** 

Manuel d'emploi

**Profibus-Interface** 

# MP55DP

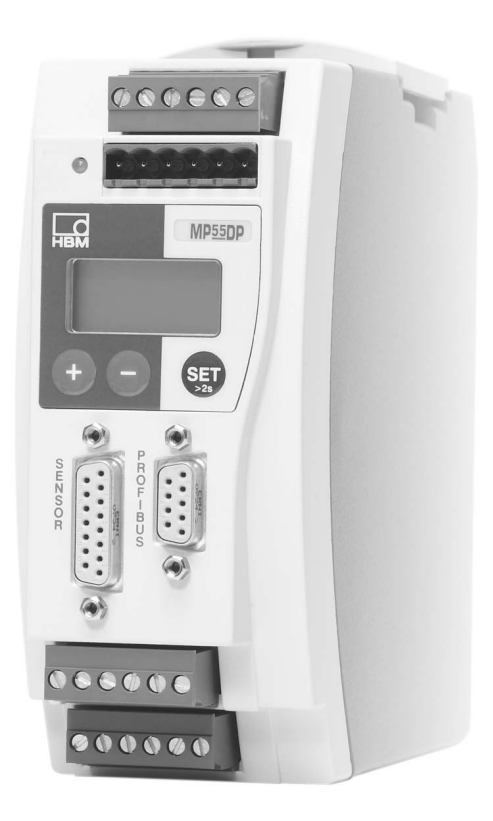

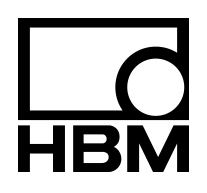

A0582-3.1 de/en/fr

| Deutsch  |   | Seite 3 – 20 |
|----------|---|--------------|
| English  | Ρ | age 21 – 38  |
| Français | P | age 39 – 55  |

### Inhalt

| 1 | Einführung                                                                                                    | 4                                       |
|---|----------------------------------------------------------------------------------------------------|-----------------------------------------|
| 2 | Leitfaden für den Anschluss an SPS2.1 Konfigurieren und Parametrieren                                                                                                    | <b>5</b><br>6                           |
| 3 | Installieren                                                                                                    | 8                                       |
| 4 | Anschließen                                                                                                    | <b>9</b><br>9                           |
| 5 | Bedienen über Tastatur5.1 Erweiterte Menüs                                                                                                    | <b>10</b><br>11                         |
| 6 | <ul> <li>Einstellungen für Profibus</li> <li>6.1 Parametrierung</li> <li>6.2 Konfiguration</li> <li>6.2.1 Definition eigener Konfigurations-Kombinationen</li> <li>6.3 Zyklischer Datenaustausch</li> <li>6.3.1 Eingänge (vom MP55DP an die SPS geliefert)</li> </ul> | <b>12</b><br>12<br>14<br>15<br>16<br>16 |
|   | 6.3.2 Ausgänge (von der SPS an den MP55DP gesendet)<br>6.4 Diagnose                                                                                                    | 18<br>19                                |

Seite

### 1 Einführung

In dieser Bedienungsanleitung werden nur diejenigen Funktionen beschrieben, die vom MP55 abweichen. Die Funktionalität des MP55DP entspricht der des MP55.

Der TF-Verstärker MP55DP ist um eine Profibus-Schnittstelle ergänzt worden. Die Funktionalität auf der CAN-Schnittstelle bleibt erhalten; das Objektverzeichnis wird um einige Parameter der Profibus-Kopplung erweitert.

Der Profibus-Anschluss erfolgt über einen 9poligen Sub-D-Steckanschluss (Normkonform) auf der Front neben dem Aufnehmeranschlussstecker.

Auf dem Profibus wird das Protokoll DP verwendet.

Übertragen werden können:

- die Messwerte (Brutto, Netto, Spitzenwerte)
- der Zustand der Grenzwertschalter
- Steuerbits f
  ür Tarieren, Nullstellen, Spitzenwertspeichersteuerung, Parametersatzumschaltung und
- die Grenzwertpegel

### 2 Leitfaden für den Anschluss an SPS

Die Schritte zur erfolgreichen Anbindung an den Profibus:

- 1. Mechanischer Anschluss des Gerätes an den Profibus (siehe Seite 8 und Seite 9)
- 2. Parameter am Gerät einstellen, siehe Seite 11 (kann auch mit der HBM-Software "PME-Assistent" erfolgen).
- 3. Konfiguration und Parametrierung des Profibus-Telegrammes mit einem Konfigurationswerkzeug (z.B. Step7) und GSD-Dateien oder manuell nach Kapitel 6.2.

Eine GSD-Datei beschreibt die Eigenschaften eines Profibus-Teilnehmers in standardisierter Form. Sie wird vom Konfigurationswerkzeug dazu benutzt, festzulegen, welche Dateninhalte der einzelnen Busteilnehmer auf dem Profibus ausgetauscht werden.

Eine Standard-GSD (hbmxxx.gsd = deutsch; hbmxxxgse = englisch) für PME-Module wird mit dem Gerät (System-CD) ausgeliefert.

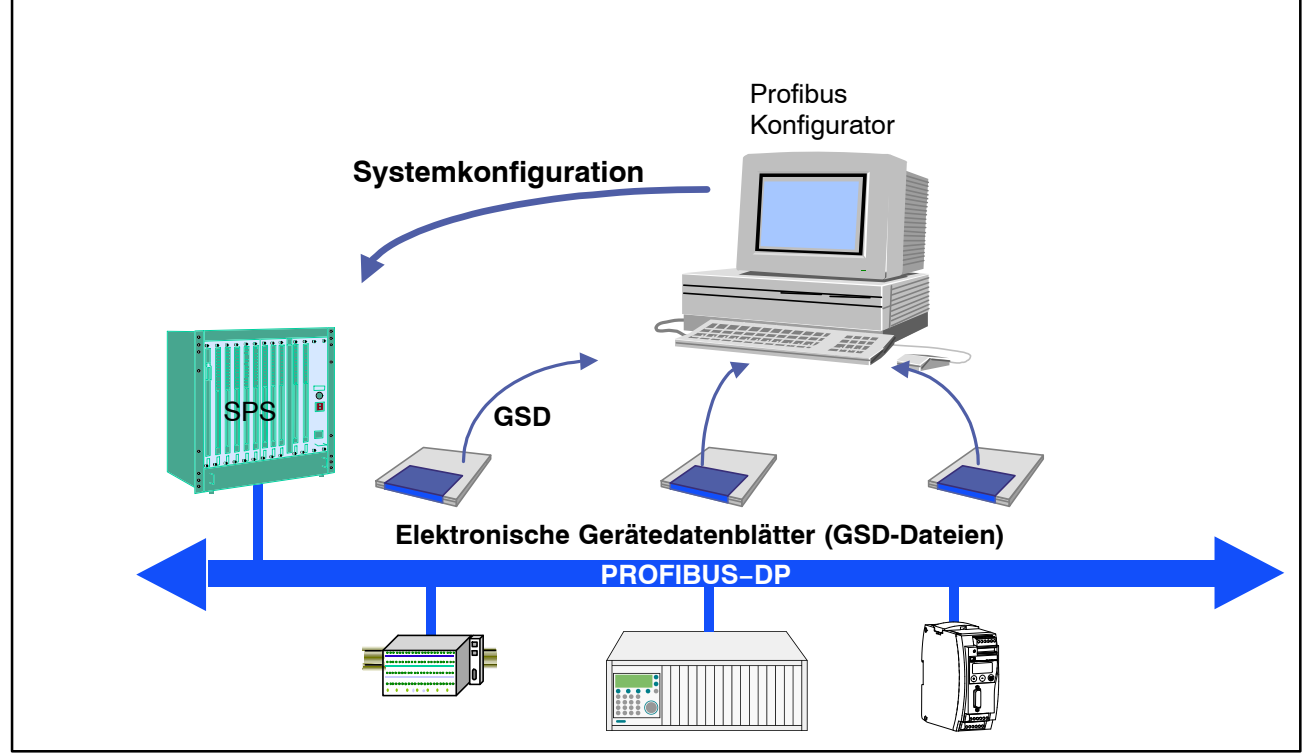

Abb. 2.1: Konfiguration mit GSD-Dateien

# 2.1 Konfigurieren und Parametrieren

- Starten Sie Ihr Konfigurationsprogramm (z.B. Step7; besitzen Sie kein Konfigurationsprogramm, verfahren Sie nach Kapitel 6.2)
- Laden Sie die HBM-GSD-Datei (PME-System-CD)
- Fügen Sie ein HBM-Gerät hinzu (Hardwarekatalog)
- Wählen Sie aus dem Hardwarekatalog die Konfiguration, die Sie auf dem Profibus benötigen.

|                                                                                                    | ~ 🖻 🖳 🎒                                                                |                |                             | 10 🔡 🕺                    |                   |                  |                                           |          |
|----------------------------------------------------------------------------------------------------|------------------------------------------------------------------------|----------------|-----------------------------|---------------------------|-------------------|------------------|-------------------------------------------|----------|
| ■ SIMAT<br>1<br>2<br>3<br>4<br>5<br>6<br>7<br>8<br>9<br>10<br>11<br>2<br>3<br>4<br>5<br>6<br>7<br>8<br>9<br>10<br>11<br>3<br>1<br>4<br>5<br>6<br>7<br>1<br>1<br>3<br>1<br>4<br>5<br>1<br>6<br>7<br>1<br>1<br>3<br>1<br>1<br>3<br>1<br>1<br>3<br>1<br>1<br>3<br>1<br>1<br>3<br>1<br>1<br>1<br>3<br>1<br>1<br>3<br>1<br>1<br>1<br>3<br>1<br>1<br>1<br>3<br>1<br>1<br>1<br>1<br>1<br>3<br>1<br>1 | IC 300(1) (Konfig<br>7 633-DP<br>CT CPU 633-DJ<br>DPMaxter<br>C71M 360 | P              | orkshop2001                 |                           | PROFI             | BUS(1): DP-M     | astersystem (1)<br>(4) MGCplus<br>MGCPLUS |          |
|                                                                                                    | MESODE                                                                 |                |                             |                           |                   |                  |                                           | <u> </u> |
| Steckpla                                                                                                    | atz <b>I</b> Baugrup<br>194                                            | ope / DP-Kennu | ng Bestellnum<br>Br+Net+Max | mer<br>x+Min(32)+Stat1+St | E-Adresse<br>W623 | A-Adresse<br>611 | Kommentar                                 |          |

Abb. 2.2: Hardware-Konfiguration

 Öffnen Sie durch Doppelklicken der konfigurierten Einträge das Eigenschaftsfenster und wählen Sie die gewünschten Parameter aus.

| Eigenschaften - DP-Slave                                                                                                    | X                                                                                                    |
|----------------------------------------------------------------------------------------------------|----------------------------------------------------------------------------------------------------|
| Allgemein Parametrieren                                                                                                    |                                                                                                    |
| Parametername                                                                                                    | Wert                                                                                                    |
| Diagnose<br>Datenformat<br>Steuerbit Nullstellen<br>Steuerbit Tarieren<br>Steuerbit Maximum loeschen<br>Steuerbit Minimum halten<br>Steuerbit Maximum halten<br>Steuerbit Parametersatz<br>Steuerbit Autokalibrieren | Gesperit<br>Floating Point<br>freigegeben<br>freigegeben<br>freigegeben<br>freigegeben<br>freigegeben<br>freigegeben<br>gesperit |
|                                                                                                    | Hex-Parameter Wert ändern                                                                                                    |
| ОК                                                                                                    | Abbrechen Hilfe                                                                                                    |

Abb. 2.3: Parameter einstellen

Hinweise für Nutzer der SPS Simatic S7:

- Zum Übertragen konsistenter Daten von 3 Byte oder über 4 Byte müssen Sie den Sonderfunktionsbaustein SFC14 zum Lesen und SFC15 zum Schreiben benutzen.
- Bei der S7 3xx können maximal 32 Byte konsistente Daten übertragen werden.

Die Bedeutung der Bits von Status und Steuerwort entnehmen Sie den Tabellen in Kapitel 6.3.

### 3 Installieren

- Modul MP55DP an 24V Versorgungsspannung anschließen und über die Tastatur oder das Setup-Programm die gewünschte Profibus-Adresse einstellen.
- Schließen Sie die Profibus-Leitung an das Modul MP55DP an. Achten Sie darauf, dass am ersten und letzten Profibus-Teilnehmer ein Abschlusswiderstand von zugeschaltet ist (am Gehäuse des Profibus-Steckers befindet sich hierzu üblicherweise ein Schiebeschalter).

**Beispiel:** 

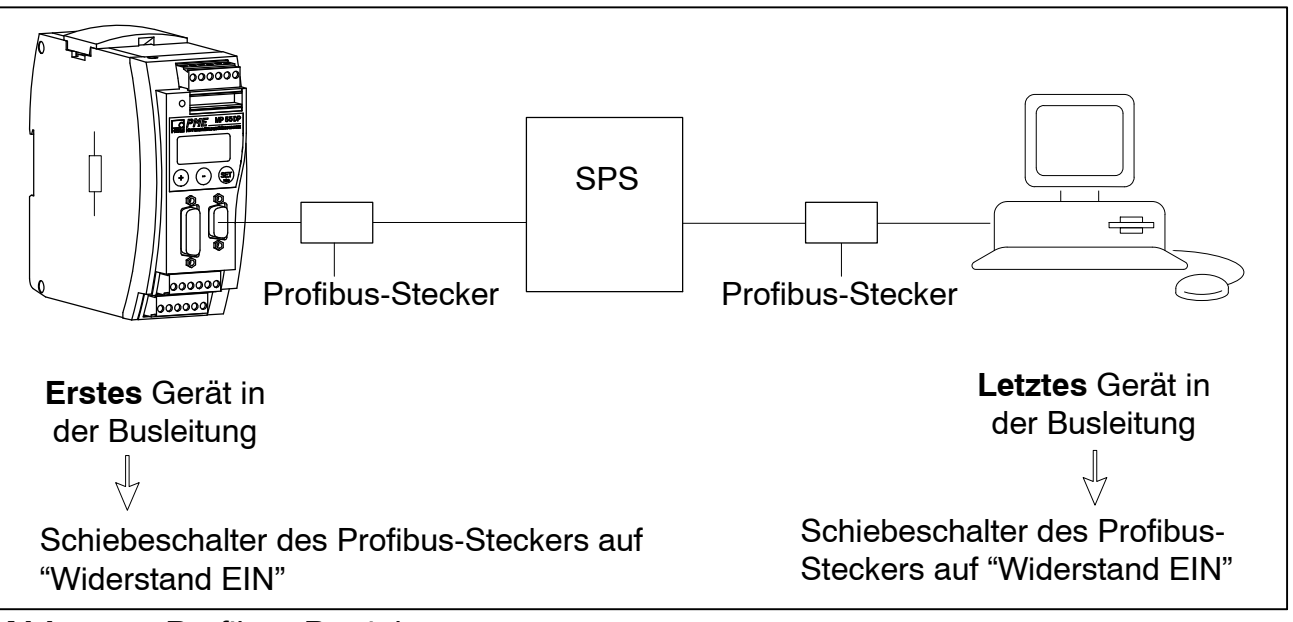

Abb. 3.1: Profibus-Betrieb

### 4 Anschließen

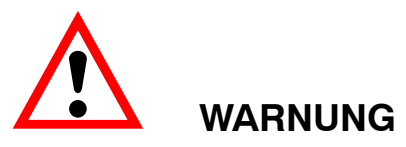

Beachten Sie vor der Inbetriebnahme des Gerätes die Sicherheitshinweise.

# 4.1 Anschlussbelegung

Die Anschlussbelegungen des Moduls MP55DP entnehmen Sie bitte der Bedienungsanleitung "Industrielle Messelektronik PME mit Feldbusanbindung Modul MP55". Auf der Frontseite des MP55DP befindet sich eine zusätzliche 9polige D-Sub-Anschlussbuchse für den Profibus-Anschluss.

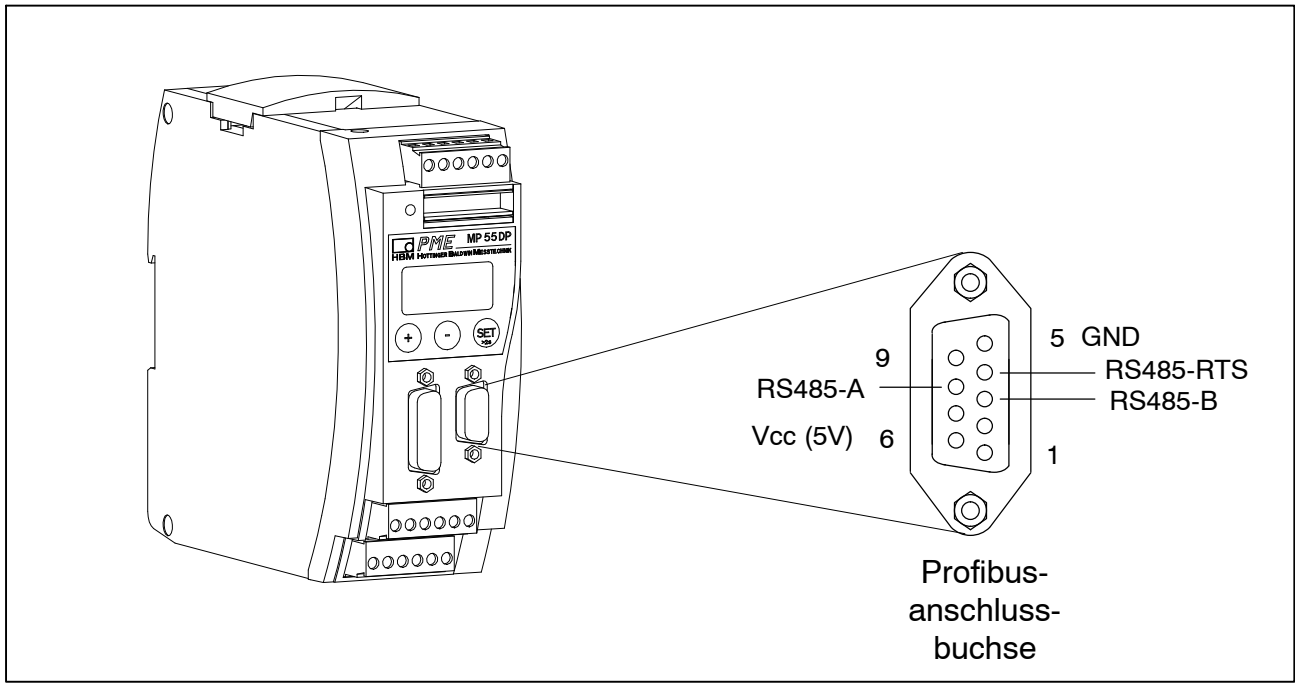

Abb. 4.1: Profibus-Anschluss nach Norm

### 5 Bedienen über Tastatur

Während des Messens können Sie sich – durch Drücken von  $\oplus \bigcirc$  – im Display die Statusmeldungen ansehen (z.B. mV; V; Ausg,Eing; Fehlermeldungen).

Im Anschluss an die Statusmeldung "FEHLER" zeigt das Display den Status der Profibus-DP-Verbindung. **Jeweils eine** der folgenden Statusmeldungen wird dargestellt:

BD\_SEAR (Baudratensuche)WT\_PARM (Warten auf Parameter)WT\_CONF (Warten auf Konfiguration)DATA\_EX (Zyklischer Datenverkehr)ERROR (Bus-Fehler)

Die LED zeigt die Betriebszustände (Messbereit, Overflow etc.) des MP55DP an. Statt des CAN-Zustandes (wie beim MP55) wird jedoch der Profibus-Zustand angezeigt.

Betriebszustand:

| LED-Farbe | Zustand         | Bedeutung                          |  |
|-----------|-----------------|------------------------------------|--|
|           |                 | Profibus-Zustand                   |  |
| Grün      | Leuchtet stetig | Zustand DATA_EX                    |  |
| Gelb      | Leuchtet stetig | Zustände BD_SEAR, WT_PARM, WT_CONF |  |
| Rot       | Leuchtet stetig | Zustand ERROR                      |  |

Die Darstellung der anderen Betriebszustände entspricht denen des MP55.

### 5.1 Erweiterte Menüs

Neue Gruppe "Profibus" im Einstellbetrieb:

|            | SET V    | (+)          | Θ —       | Grupper   | 1        |                          |
|------------|----------|--------------|-----------|-----------|----------|--------------------------|
| (SET) L    | DIALOG   | <br>SPITZWRT | EIN/AUSG  | CAN-BUS   | PROFIBUS | ZUSATZFUNKTION           |
|            | Passwort | Freigabe     | Ausgang1  | Baudrate  | Adresse  | Verst Typ                |
|            | PassStat | Eing.Min     | Mode Aus1 | Adresse   | HPTGRP   | PrgVers                  |
| $\bigcirc$ | Sprache  |              | Ausgang2  | Protokol  |          | >0 <rf kn<sup="">1)</rf> |
| (+)        | E.ParaS  | SpLöschn     | Mode Aus2 | Ausgabe   |          | StillAnz                 |
| $\Theta$   | E.Anzeig |              | Ausgang3  | AusgR. ms |          | SZeit ms                 |
| Down       | E.Aufneh | HPTGRP       | Mode Aus3 | PDO-Frmt  |          | SAmp kN <sup>1)</sup>    |
| ¥          | E.Einmes |              | Ausgang4  | HPTGRP    |          | HW Synchr                |
| er         | E.Aufber |              | Mode Aus4 |           |          | Tastatur                 |
| let        | E.Analog |              | Nullst.   |           |          | SNr Vorserie             |
| ้ลท        | E.Grnzw  |              | Tarier.   |           |          | HW-Vers.                 |
| Jar        | E.Spitzw |              | SpMomMax  |           |          | HPTGRP                   |
| er F       | E.E/A    |              | SpHltMax  |           |          |                          |
| q          | E.CAN    |              | SpMomMin  |           |          |                          |
| cht        | E.Zusatz |              | SpHltMin  |           |          |                          |
| rsio       | HPTGRP   |              | ParaCod1  |           |          |                          |
| pel        |          |              | ParaCod2  |           |          |                          |
| Ċ          |          |              | EingFkt.  |           |          |                          |
|            |          |              | HPTGRP    |           |          |                          |

1) je nach gewünschter Einheit

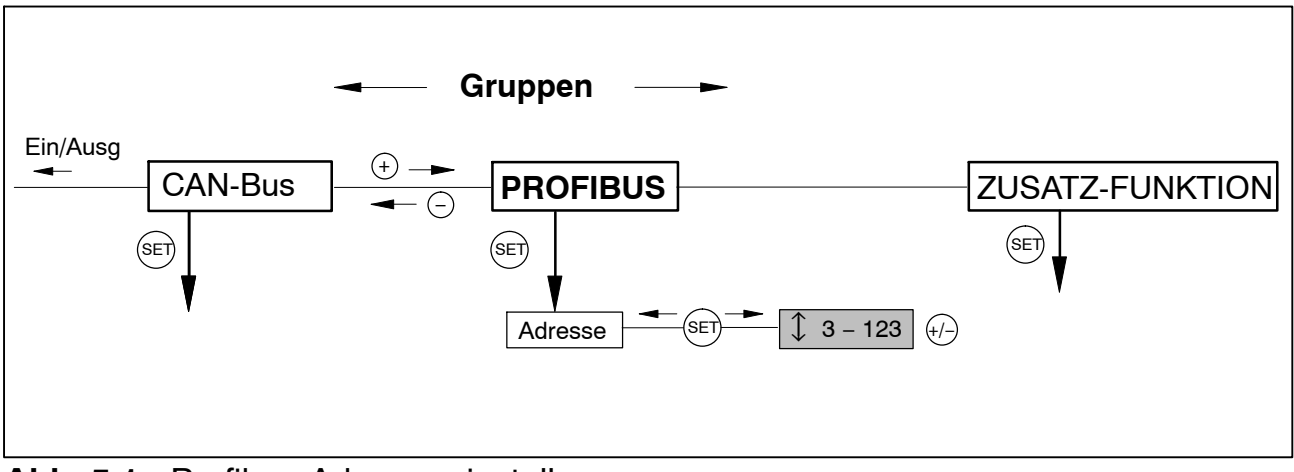

Abb. 5.1: Profibus-Adresse einstellen

# 6 Einstellungen für Profibus

# 6.1 Parametrierung

Die Verstärkerparameter werden wie beim MP55DP über Tastatur oder CAN-Schnittstelle eingestellt. Das Profibus-DP-Parametriertelegramm legt einige Parameter für die DP-Übertragung fest. Wenn Sie Profibus-Parametriertools verwenden, die GSD-Files der GSD-Revision 1 verwerten können, stehen folgende Parameter zur Auswahl:

| Parameter-Name        | mögliche<br>Werte                                  | Default        | Bedeutung                                                   |
|-----------------------|----------------------------------------------------|----------------|-------------------------------------------------------------|
| Diagnose              | gesperrt<br>freigegeben                            | freigegeben    | Freigabe der externen Diagnose                              |
| Datenformat           | Integer 16 Bit<br>Integer 32 Bit<br>Floating Point | Integer 16 Bit | Festlegung des Kodierungsfor-<br>mats für Messwerte         |
| Steuerbit Nullstellen | gesperrt<br>freigegeben                            | gesperrt       | gibt Funktion für Steuerung über<br>Ausgangssteuerwort frei |
| Steuerbit Tarieren    | gesperrt<br>freigegeben                            | gesperrt       | gibt Funktion für Steuerung über<br>Ausgangssteuerwort frei |
| Steuerbit Maximum     | gesperrt                                           | gesperrt       | gibt Funktion für Steuerung über                            |
| löschen               | freigegeben                                        |                | Ausgangssteuerwort frei                                     |
| Steuerbit Minimum     | gesperrt                                           | gesperrt       | gibt Funktion für Steuerung über                            |
| löschen               | freigegeben                                        |                | Ausgangssteuerwort frei                                     |
| Steuerbit Maximum     | gesperrt                                           | gesperrt       | gibt Funktion für Steuerung über                            |
| halten                | freigegeben                                        |                | Ausgangssteuerwort frei                                     |
| Steuerbit Minimum     | gesperrt                                           | gesperrt       | gibt Funktion für Steuerung über                            |
| halten                | freigegeben                                        |                | Ausgangssteuerwort frei                                     |
| Steuerbit Parame-     | gesperrt                                           | gesperrt       | gibt Funktion für Steuerung über                            |
| tersatz               | freigegeben                                        |                | Ausgangssteuerwort frei                                     |

 Tab. 6.1.
 Bedeutung der Parameter

Das eingestellte Datenformat gilt für alle im zyklischen Datenverkehr ausgetauschten Messwerte. Die Angabe der Nachkommastellen für die Formate Integer 16 Bit und Integer 32 Bit wird aus der Modul-Einstellung (Display, CAN-Bus) übernommen (z.B. 2.0 mm wird bei Vorgabe von 3 Nachkommastellen als Integer-Wert 2000 übertragen). Die Wahl des Datenformats hat auch Auswirkungen auf die Länge der Eingangsdaten (Integer 16 Bit = 1 Wort pro Analogwert, Integer 32 Bit und Float = 2 Worte pro Analogwert). Die gezielte Freigabe der benötigten Steuerbits im Steuerwort bietet die Möglichkeit, alle nicht benötigten Funktionen im Fehlerfall gegen eine ungewollte Auslösung abzusichern, da sonst z.B. der einmal eingestellte Nullpunkt verloren gehen könnte.

Falls Sie ältere Parametriertools einsetzen, müssen die Parameterwerte in Dezimal- oder Hexadezimalwerte umgerechnet werden:

| Octet | Bit  | Parameter-Name                  | mögliche Werte                                                 | Default        | Bedeutung                                                        |
|-------|------|---------------------------------|----------------------------------------------------------------|----------------|------------------------------------------------------------------|
| 0     | 07   | reserviert                      | 0                                                              | 0              | nicht verändern <sup>1)</sup>                                    |
| 1–2   | alle | Diagnose                        | 0 = gesperrt<br>0xffff = freigegeben                           | freigegeben    | Freigabe der exter-<br>nen Diagnose                              |
| 3     | alle | Datenformat                     | 0 = Integer 16 Bit<br>1 = Integer 32 Bit<br>2 = Floating Point | Integer 16 Bit | Festlegung des Ko-<br>dierungsformats für<br>Messwerte           |
| 4     | 0–1  | Steuerbits<br>Parametersatz     | 0 = gesperrt<br>3 = freigegeben                                | gesperrt       | gibt Funktion für<br>Steuerung über Aus-<br>gangssteuerwort frei |
| 5     | 0    | Steuerbit<br>Nullstellen        | 0 = gesperrt<br>1 = freigegeben                                | gesperrt       | gibt Funktion für<br>Steuerung über Aus-<br>gangssteuerwort frei |
| 5     | 1    | Steuerbit<br>Tarieren           | 0 = gesperrt<br>1 = freigegeben                                | gesperrt       | gibt Funktion für<br>Steuerung über Aus-<br>gangssteuerwort frei |
| 5     | 4    | Steuerbit<br>Maximum<br>löschen | 0 = gesperrt<br>1 = freigegeben                                | gesperrt       | gibt Funktion für<br>Steuerung über Aus-<br>gangssteuerwort frei |
| 5     | 5    | Steuerbit<br>Minimum<br>löschen | 0 = gesperrt<br>1 = freigegeben                                | gesperrt       | gibt Funktion für<br>Steuerung über Aus-<br>gangssteuerwort frei |
| 5     | 6    | Steuerbit<br>Maximum halten     | 0 = gesperrt<br>1 = freigegeben                                | gesperrt       | gibt Funktion für<br>Steuerung über Aus-<br>gangssteuerwort frei |
| 5     | 7    | Steuerbit<br>Minimum halten     | 0 = gesperrt<br>1 = freigegeben                                | gesperrt       | gibt Funktion für<br>Steuerung über Aus-<br>gangssteuerwort frei |

| Tab. 6.2. | Inhalt des Parametrier-Telegramms |
|-----------|-----------------------------------|
|-----------|-----------------------------------|

<sup>1)</sup> wird u.U. von Ihrem Parametriertool sebständig verändert

# 6.2 Konfiguration

Die Konfiguration legt fest, welche Dateninhalte im zyklischen Datenverkehr ausgetauscht werden. Für die Auswahl stehen folgende Daten zur Verfügung:

#### Eingangswerte:

| Bezeichnung | Bedeutung                                                           | Länge             |
|-------------|---------------------------------------------------------------------|-------------------|
| Brutto      | Brutto-Messwert                                                     | 1 oder 2<br>Worte |
| Netto       | Netto-Messwert (Brutto abzüglich Tara-Wert)                         | 1 oder 2<br>Worte |
| Max         | Inhalt des Maximum-Speichers                                        | 1 oder 2<br>Worte |
| Min         | Inhalt des Minimum-Speichers                                        | 1 oder 2<br>Worte |
| Sp-Sp       | Spitze-Spitze, Differenz zwischen Max und Min                       | 1 oder 2<br>Worte |
| Status1     | Statuswort mit Zustand der Grenzwertschalter u. allg.<br>Fehlerbits | 1 Wort            |
| Status2     | Status-Doppelwort mit differenzierter Fehlerkennzeichnung           | 2 Worte           |

#### Ausgangswerte:

| Bezeichnung | Bedeutung                                                                                                    | Länge             |
|-------------|----------------------------------------------------------------------------------------------------|-------------------|
| Steuerwort  | Steuerwort zur Auslösung von Tarierung, Nullstellen, löschen der Spitzenwertspeicher, Parametersatzauswahl etc. | 1 Wort            |
| GW1         | Pegel, bei dem Grenzwertschalter 1 anspricht                                                                    | 1 oder 2<br>Worte |
| GW2         | Pegel, bei dem Grenzwertschalter 2 anspricht                                                                    | 1 oder 2<br>Worte |
| GW3         | Pegel, bei dem Grenzwertschalter 3 anspricht                                                                    | 1 oder 2<br>Worte |
| GW4         | Pegel, bei dem Grenzwertschalter 4 anspricht                                                                    | 1 oder 2<br>Worte |

Die Formate der zyklisch übertragenen Dateninhalte werden im Detail im Kapitel 6.3 angegeben. Die Messwerte werden wahlweise als 16-Bit Integer, 32-Bit Integer oder 32 Bit Float angeboten. Die Werte sind immer auf physikalische Größe skaliert mit wählbarer Nachkommastellenzahl. Die Angaben, ob das 16 Bit oder ein 32 Bit-Format verwendet wird, sowie die Anzahl der Nachkommastellen wird im Parametrier-Telegramm festgelegt.

Im GSD-File sind typische Kombinationen vordefiniert. Wenn Sie andere Kombinationen benötigen, können Sie anhand der folgenden Spezifikationen das GSD-File entsprechend erweitern.

### 6.2.1 Definition eigener Konfigurations-Kombinationen

Es steht nur ein Konfigurations-Eintrag zur Verfügung. Bei diesem muss das spezielle Kennungsformat (Spezialformat) verwendet werden. Die herstellerspezifischen Daten spezifizieren die Inhalte und damit auch die Länge der Eingabedaten und haben eine Länge von 2 Byte.

| CFG-Eintrag<br>Nr. | Bedeutung | Inhalt                                                                                                    |
|--------------------|-----------|----------------------------------------------------------------------------------------------------|
| 0                  | Kanal 1   | Spezialformat mit Ein- und Ausgabe, maximal 9 Worte Aus-<br>gabe, maximal 13 Worte Eingabe, 2 Byte Kommentarlänge<br>(Daten) |

Folgende Ein- und Ausgangsdaten können für den zyklischen Datenverkehr konfiguriert werden. Die Auswahl, welche Daten tatsächlich übertragen werden, wird über die herstellerspezifischen Daten des speziellen Kennungsformats mitgeteilt.

| Konfiguration<br>herstellerspez.<br>Daten |         | Länge zyklische Daten<br>Eingänge | Länge zyklische Daten<br>Ausgänge | Inhalt zyklische Daten |
|-------------------------------------------|---------|-----------------------------------|-----------------------------------|------------------------|
|                                           |         |                                   |                                   |                        |
| Byte-Nr.                                  | Bit-Nr. | (Worte)                           | (Worte)                           |                        |
|                                           |         |                                   |                                   | Eingangswerte:         |
| 0                                         | 0       | 1(2)                              |                                   | Brutto                 |
| 0                                         | 1       | 1(2)                              |                                   | Netto                  |
| 0                                         | 2       | 1(2)                              |                                   | Max                    |
| 0                                         | 3       | 1(2)                              |                                   | Min                    |
| 0                                         | 4       | 1(2)                              |                                   | Spitze-Spitze          |
| 0                                         | 5       | 1                                 |                                   | Status1                |
| 0                                         | 6       | 2                                 |                                   | Status2                |
|                                           |         |                                   |                                   | Ausgangswerte:         |
| 1                                         | 0       |                                   | 1                                 | Steuerwort             |
| 1                                         | 1       |                                   | 1(2)                              | Grenzwertpegel 1       |
| 1                                         | 2       |                                   | 1(2)                              | Grenzwertpegel 2       |
| 1                                         | 3       |                                   | 1(2)                              | Grenzwertpegel 3       |
| 1                                         | 4       |                                   | 1(2)                              | Grenzwertpegel 4       |

Tab. 6.3. Auswahl der Dateninhalte über die herstellerspezifischen Daten

Die Länge der Eingangsdaten ergibt sich als Summe aller für die Übertragung ausgewählter Datenlängen in Worten. Bei Auswahl des 32-Bit Formats sowie des Float-Formats für Messwerte müssen die Längenwerte in Klammern verwendet werden.

| CFG- | Bedeutung           | Erlaubte Werte für CFG (Hex)                          |                                  |  |  |  |
|------|---------------------|-------------------------------------------------------|----------------------------------|--|--|--|
| Byte |                     |                                                       |                                  |  |  |  |
| 1    | Kopf                | 0xC2 (Ein- und Ausgaben, 2 Byte herstellerspez. Dater |                                  |  |  |  |
| 2    | Länge Ausgaben      | 0x400x4                                               | 18 (1 bis 9 Worte Ausgaben) oder |  |  |  |
|      |                     | 0xC00xC8 (1 bis 9 Worte Ausgaben mit Konsistenz)      |                                  |  |  |  |
| 3    | Länge Eingaben      | 0xC0 0xCC oder                                        |                                  |  |  |  |
|      |                     | 0x400x7C (1 bis 13 Worte Eingaben mit / ohne Konsi-   |                                  |  |  |  |
|      |                     | stenz)                                                |                                  |  |  |  |
| 4    | benutzerspezifische | Eingangsdaten Auswahl der Dateninhalte                |                                  |  |  |  |
| 5    | Daten               | Ausgangsdaten                                         | (siehe Tab. 6.3.)                |  |  |  |

Das Konfigurationstelegramm hat damit folgendes Format:

 Tab. 6.4.
 Inhalt des Konfigurationstelegramms

Bei Verwendung der 32-Bit-Formate ist unbedingt Datenkonsistenz einzustellen.

### 6.3 Zyklischer Datenaustausch

Abhängig von der Konfiguration werden folgende Dateninhalte ausgetauscht:

### 6.3.1 Eingänge (vom MP55DP an die SPS geliefert)

#### Messwerte

16

Messwerte können in unterschiedlicher Darstellung übertragen werden. Zur Auswahl stehen Float (2 Worte, 32Bit), 16 Bit Festpunktzahl (1 Wort, 16 Bit Integer im Zweierkomplement, Kommastelle muss der lesenden Stelle bekannt sein) oder 32 Bit Festpunktzahl (2 Worte, 32 Bit Integer im Zweierkomplement, Kommastelle muss der lesenden Stelle bekannt sein). Für die Umrechnung der Werte in die Festpunktdarstellung wird die Anzahl der Nachkommastellen in der Modulparametrierung (Display, CAN-Bus) zugrundegelegt.

#### Status 1

| Bit  | Name                              | Bedeutung                                            |  |  |  |
|------|-----------------------------------|------------------------------------------------------|--|--|--|
| 0    | MesswOvfl                         | Messwerte übersteuert                                |  |  |  |
| 1    | AOutOvfl                          | il Analogausgang übersteuert                         |  |  |  |
| 2    | SkalErr                           | Skalierung fehlerhaft                                |  |  |  |
| 3    | EEPROMErr                         | EEPROM (Parametersatz) fehlerhaft                    |  |  |  |
| 4    | GW1                               | Zustand Grenzwertschalter 1                          |  |  |  |
| 5    | GW2                               | Zustand Grenzwertschalter 2                          |  |  |  |
| 6    | GW3 Zustand Grenzwertschalter 3   |                                                      |  |  |  |
| 7    | ' GW4 Zustand Grenzwertschalter 4 |                                                      |  |  |  |
| 8    | PAR1                              | aktiver Parametersatz-Bit 1                          |  |  |  |
| 9    | PAR2                              | aktiver Parametersatz-Bit 2                          |  |  |  |
| 1014 | res                               | reserviert                                           |  |  |  |
| 15   | MWiO                              | Messwert in Ordnung <sup>1)</sup> (wenn Bit 0,2,3=0) |  |  |  |

#### Tab. 6.5. Inhalt Status 1

<sup>1)</sup> Bedeutung von MWiO:

Negierte ODER-Verknüpfung von: MesswOvfl, SkalErr, EEPROMErr. MesswOvfl ist die Oder-Verknüpfung von ADCOvfl, HardwOvfl, GrossOvfl, NetOvfl Die Parametersatznummer ist in 2 Bit binär kodiert:

| Bit 8 | Bit 9 | Parametersatz-Nr. |
|-------|-------|-------------------|
| 0     | 0     | 1                 |
| 1     | 0     | 2                 |
| 0     | 1     | 3                 |
| 1     | 1     | 4                 |

### Status 2

Das Status-Doppelwort 2 liefert eine detailliertere Fehlerkennzeichung.

| Bit  | Name Bedeutung                  |                                    |  |  |  |  |
|------|---------------------------------|------------------------------------|--|--|--|--|
| 0    | HardwOvfl                       | Übersteuerung Hardware             |  |  |  |  |
| 1    | ADCOvfl                         | ADC übersteuert                    |  |  |  |  |
| 2    | GrossOvfl                       | Bruttosignal übersteuert           |  |  |  |  |
| 3    | NetOvfl                         | Nettosignal übersteuert            |  |  |  |  |
| 4    | AOutOvfl                        | Analogausgang übersteuert          |  |  |  |  |
| 5    | MaxOvfl                         | Maximum übersteuert                |  |  |  |  |
| 6    | MinOvfl                         | Minimum übersteuert                |  |  |  |  |
| 7    | NegOvfl                         | Übersteuerung in negative Richtung |  |  |  |  |
| 8    | GW1                             | Zustand Grenzwertschalter 1        |  |  |  |  |
| 9    | GW2                             | GW2 Zustand Grenzwertschalter 2    |  |  |  |  |
| 10   | GW3 Zustand Grenzwertschalter 3 |                                    |  |  |  |  |
| 11   | GW4 Zustand Grenzwertschalter 4 |                                    |  |  |  |  |
| 12   | SkallnError                     | Skalierung Eingang ungültig        |  |  |  |  |
| 13   | SkalOutError                    | Skalierung Ausgang ungültig        |  |  |  |  |
| 14   | GainError                       | Nennwert überschritten             |  |  |  |  |
| 15   | UrcalError                      | Werkskalibrierung fehlerhaft       |  |  |  |  |
| 16   | TransducerError Aufnehmerfehler |                                    |  |  |  |  |
| 21   | Stand Still                     | Stillstandserkennung               |  |  |  |  |
| 2231 | res                             | res reserviert                     |  |  |  |  |

Tab. 6.6. Inhalt Status 2

### 6.3.2 Ausgänge (von der SPS an den MP55DP gesendet)

#### Grenzwerte

Grenzwertpegel werden im selben Format wie die Messwerte dargestellt (16 Bit Integer, 32 Bit Integer oder Float-Format). Die Schaltrichtung und Hysterese bleiben unverändert und werden über das Bedienfeld oder den CAN-Bus eingestellt.

### Steuerwort

| Bit  | Name                                            | Name Bedeutung                         |  |  |  |
|------|-------------------------------------------------|----------------------------------------|--|--|--|
| 0    | NULL 0-1 löst autom. Nullstellen aus            |                                        |  |  |  |
| 1    | TAR                                             | 0-1 löst Tarierung aus                 |  |  |  |
| 2    | res                                             |                                        |  |  |  |
| 3    | res                                             |                                        |  |  |  |
| 4    | CLRMAX                                          | 0–1 löscht den Spitzenwertspeicher MAX |  |  |  |
| 5    | CLRMIN 0-1 löscht den Spitzenwertspeicher MI    |                                        |  |  |  |
| 6    | 6 HOLDMAX 1: Spitzenwertspeicher MAX einfrieren |                                        |  |  |  |
| 7    | HOLDMIN                                         | 1: Spitzenwertspeicher MIN einfrieren  |  |  |  |
| 8    | PAR1                                            | Parametersatz-Auswahl Bit 1            |  |  |  |
| 9    | PAR2                                            | Parametersatz-Auswahl Bit 2            |  |  |  |
| 1015 | 5 res reserviert                                |                                        |  |  |  |

Tab. 6.7.Inhalt Steuerwort

### 6.4 Diagnose

Das Modul MP55DP stellt als externe Diagnose eine Geräte-Diagnose zur Verfügung, die über das Parametrier-Diagramm freigegeben werden kann. Die externe Diagnose hat eine Länge von 4 Byte. Das erste Byte enthält die Kennung für die Versionsnummer. Das zweite Byte enthält die Kennung für Geräte-Diagnose. Im dritten und vierten Byte wird für verschiedene Fehlerursachen je ein Bit reserviert.

| Octet | Bit | Wert   | Bedeutung                                     |
|-------|-----|--------|-----------------------------------------------|
| 0     | 07  | c1     | Version 1                                     |
| 1     | 07  | 4      | Länge der Gerätediagnose ist insgesamt 4 Byte |
| 2     | 0   | 0<br>1 | Hardware übersteuert                          |
| 2     | 1   |        | ADC übersteuert                               |
| 2     | 2   | 0<br>1 | Brutto übersteuert                            |
| 2     | 3   | 0<br>1 | Netto übersteuert                             |
| 2     | 4   | 0<br>1 | Analogausgang übersteuert                     |
| 2     | 5   | 0<br>1 | Maximum übersteuert                           |
| 2     | 6   | 0<br>1 | Minimum übersteuert                           |
| 2     | 7   |        | res                                           |
| 3     | 03  |        | res                                           |
| 3     | 4   | 0<br>1 | Skalierung Eingangskennlinie fehlerhaft       |
| 3     | 5   | 0<br>1 | Skalierung Ausgangskennlinie fehlerhaft       |
| 3     | 6   | 0<br>1 | Nennwert überschritten                        |
| 3     | 7   | 0<br>1 | Werkskalibrierung fehlerhaft                  |
| 4     | 0   | 0<br>1 | Aufnehmer-Fehler                              |
| 4     | 17  |        | reserviert                                    |

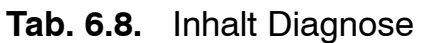

| Content                                            | Page                |
|----------------------------------------------------|---------------------|
| 1 Introduction                                     | . 22                |
| 2 How to connect to a PLC                          | <b>. 23</b><br>. 24 |
| 3 Installation                                     | . 26                |
| 4 Connections         4.1 Pin assignment           | . 27<br>. 27        |
| <b>5 Operation via the keyboard</b>                | . 28<br>. 29        |
| 6 Setup for Profibus                               | <b>. 30</b><br>. 30 |
| 6.2 Configuration                                  | . 32                |
| 6.2.1 Defining your own configuration combinations | . 33                |
| 6.3 Cyclical data exchange                         | . 34                |
| 6.3.1 Inputs                                       | . 34                |
| 6.3.2 Outputs                                      | . 35                |
| 6.4 Diagnosis                                      | . 37                |

### 1 Introduction

This User Manual describes only those functions which differ from the MP55. The features of the MP55DP correspond to those of the MP55.

The MP55DP carrier-frequency amplifier has been expanded to include a Profibus interface. The features on the CAN-interface remain the same; the object directory is expanded to include some parameters for the Profibus connection.

The Profibus connection is made using a 9-pin sub-D connector (conforming to standard) on the front panel next to the transducer port.

DP protocol is used on the Profibus.

The following are communicated:

- the measured values (gross, net, peak values)
- the status of the limit switches
- control bits for taring, zeroing, peak value store control and changing the parameter set, and
- optionally, the limit value levels

### 2 How to connect to a PLC

The steps in successfully connecting to the Profibus:

- 1. Physically connect the device to the Profibus (see page 26 and page 27)
- 2. Configure the device parameters, see page 29 (can also be carried out using HBM's "PME-Assitent" software).
- 3. Configure the Profibus message and set up its parameters with the aid of a configuration tool (such as Step7) and GSE files, or manually as shown in chapter 6.2.

A GSE file describes the properties of a Profibus node in standardized form. The configuration tool uses it to define which data held on individual bus nodes will be exchanged on the Profibus.

A default GSE file for PME modules is supplied with the device (on system CD: hbmxxx.gsd = German version; hbmxxxgse = English version).

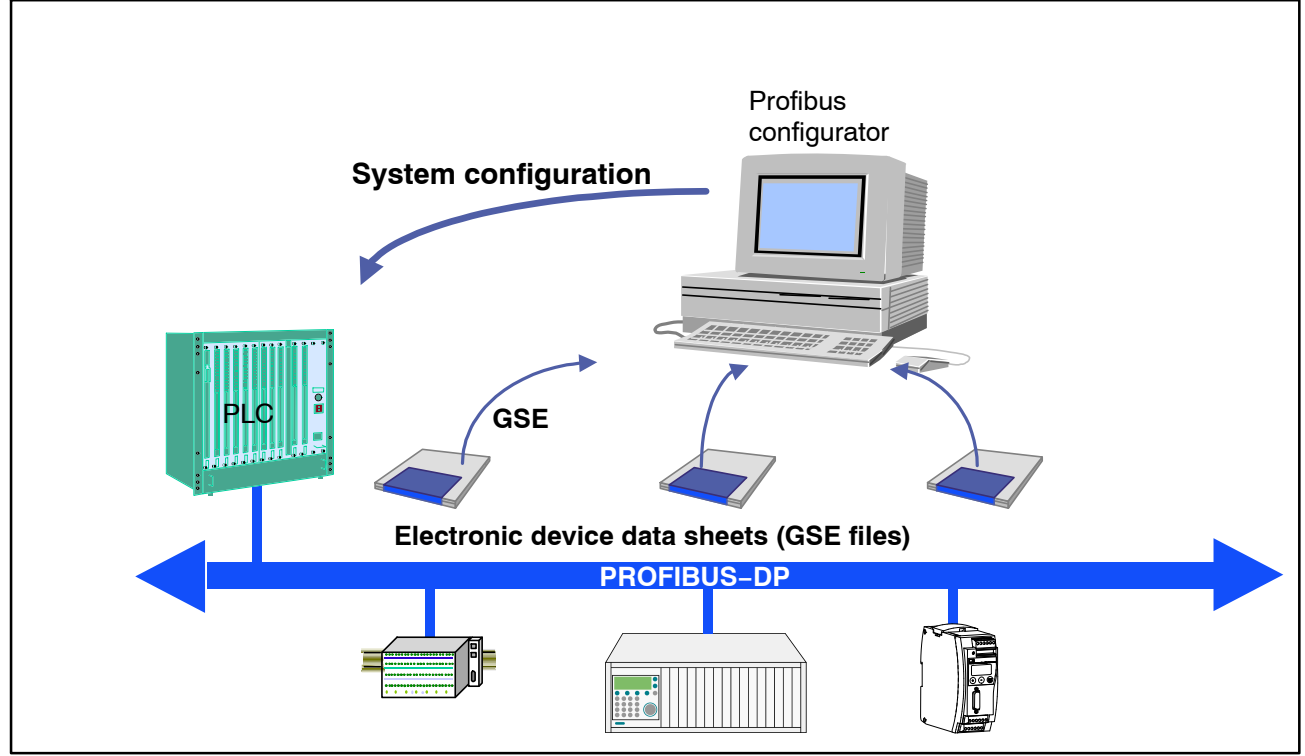

Fig. 2.4: Configuration with the aid of GSE files

# 2.1 Configuring and assigning parameters

- Start your configuration program (e.g. Step7; if you have no configuration program, proceed to chapter 6.2)
- Load the HBM GSD file (PME system CD incl. GSD/GSE files for PME)
- Add an HBM device (Hardware catalog)
- From the hardware catalog choose the configuration you want on the Profibus.

| nn6n - [STMATIC 300/1) (Configuration) 313-2-DP-HRM_DE30DP_d] |     |                                                                                   |                                                        |
|---------------------------------------------------------------|-----|-----------------------------------------------------------------------------------|--------------------------------------------------------|
| n Frit Insert PIC View Ontions Window Heln                    |     |                                                                                   |                                                        |
|                                                               |     |                                                                                   | تت تعبد                                                |
|                                                               |     |                                                                                   |                                                        |
|                                                               | A   |                                                                                   |                                                        |
|                                                               | EIO | ile   Standard                                                                    |                                                        |
|                                                               |     | 🔋 Pk-Pk (32Bit)+Statu                                                             | s1+Ctrl+LV1 🔺                                          |
|                                                               |     | 🔋 Gross+Net(32)+Stat                                                              | 1+Ctrl+LV1                                             |
| PS 307 5A                                                     |     | 📔 Gr+Net+Max+Min(3.                                                               | 2)+Stat1+Ctl-                                          |
| PROFIBUS(1): DP master system (1)                             |     | 🚺 Gr+Net+P-P(32Bit)+                                                              | Stat1+Ctl+LV                                           |
|                                                               |     | 🚺 Gross(16Bit)+Status                                                             | 1+Ctrl+LV1                                             |
| D16/D016                                                      |     | 🚺 Net (16Bit)+Status1-                                                            | +Ctrl+LV1                                              |
| Zählen                                                        |     | 🚺 Max (16Bit)+Status                                                              | :1+Ctrl+LV1                                            |
|                                                               |     | 🚺 Min (16Bit)+Status                                                              | 1+Ctrl+LV1                                             |
|                                                               |     | 📕 Pk-Pk (16Bit)+Statu                                                             | s1+Ctrl+LV1                                            |
|                                                               |     | 🚺 Gross+Net(16)+Stat                                                              | 1+Ctrl+LV1                                             |
|                                                               |     | 📕 Gr+Net+Max+Min(1)                                                               | 6)+Stat1+Ct+                                           |
|                                                               |     | 🚺 Gr+Net+P-P(16Bit)+                                                              | Stat1+Ct+LV                                            |
|                                                               |     | 📕 Gross(32Bit)+Status                                                             | 1+Ctrl+LV1-2                                           |
| ∴ (4) MP55DP                                                  |     | 🚺 Net (32Bit)+Status1-                                                            | +Ctrl+LV1-2                                            |
|                                                               |     | 🚺 Max (32Bit)+Status                                                              | s1+Ctrl+LV1-2                                          |
| DP-RORM                                                       |     | 🚺 Min (32Bit)+Status'                                                             | 1+Ctrl+LV1-2                                           |
|                                                               |     | 🚺 Pk-Pk (32Bit)+Statu                                                             | s1+Ctrl+LV1·                                           |
|                                                               |     | 📔 Gross+Net(32)+Stat                                                              | 1+Ct+LV1-2                                             |
|                                                               |     | 🚺 Gr+Net+Max+Min(3                                                                | 2)+St1+Ct+L                                            |
|                                                               |     | 📔 Gr+Net+P-P(32)+Sta                                                              | at1+Ct+LV1-2                                           |
|                                                               |     | 🚺 Gross(16Bit)+Status                                                             | 1+Ctrl+LV1-2                                           |
|                                                               |     | 🚦 Net (16Bit)+Status1-                                                            | +Ctrl+LV1-2                                            |
|                                                               |     | 📗 Max (16Bit)+Status                                                              | s1+Ctrl+LV1-                                           |
|                                                               |     | 🔋 Min (16Bit)+Status'                                                             | 1+Ctrl+LV1-2                                           |
|                                                               |     | 🔋 Pk-Pk (16Bit)+Statu                                                             | s1+Ctrl+LV1·                                           |
|                                                               |     | 🚦 Gross+Net(16)+Stat                                                              | 1+Ctrl+LV1-2                                           |
|                                                               |     | 🚺 Gr+Net+Max+Min(1)                                                               | 6)+St1+Ct+L                                            |
|                                                               |     | 🚺 Gr+Net+PP(16)+Sta                                                               | t1+Ct+LV1-2                                            |
|                                                               |     | 🚦 Gross(32Bit)+Status                                                             | 1+Ctrl+LV1-4                                           |
|                                                               |     | 📕 Net (32Bit)+Status1-                                                            | +Ctrl+LV1-4                                            |
|                                                               | -   | 🔰 Max (32Bit)+Status                                                              | :1+Ctrl+LV1-                                           |
|                                                               | •   | 📕 Min (32Bit)+Status'                                                             | 1+Ctrl+LV1-4                                           |
|                                                               |     | 📕 Pk-Pk (32Bit)+Statu                                                             | s1+Ctrl+LV1-                                           |
| MP55DP                                                        |     | 📕 Gross+Net(32)+Stat                                                              | 1+Ct+LV1-4                                             |
|                                                               |     | 📕 Gr+Net+Max+Min(3.                                                               | 2)+St1+Ct+L'                                           |
| Order Number / Designation I Address Q Address Comment        |     | Gr+Net+Max+Min(3                                                                  | 2]+St2+Ct+L'                                           |
| 34[Gr+Net(32]+Stat1+Ct+Tare   256265   256261                 |     | Gr+Net+PP(32)+Sta                                                                 | t1+Ct+LV1-4                                            |
|                                                               |     | - 📕 Liros(16Bit)+Status1                                                          | +Ctrl+LV1-4                                            |
|                                                               |     | Net (16Bit)+Status1-                                                              | +Util+LV1-4                                            |
|                                                               |     | Max [16Bit]+Status                                                                | s1+Ltd+LV1-                                            |
|                                                               |     | - Min (16Bit)+Status                                                              | I+Ctrl+LV1-4                                           |
|                                                               |     | PK-PK (16Bit)+Statu                                                               | si+Uti+LV1-                                            |
|                                                               |     | 📳 Liross+Net(16)+Stat                                                             | 1+Lt+LV1-4                                             |
|                                                               | ļ   | - 🔲 o na na serve                                                                 |                                                        |
|                                                               |     | Gr+Net+Max+Min(1)                                                                 | 6)+5t1+Ct+L                                            |
|                                                               |     | Gr+Net+Max+Min(1)<br>Gr+Net+Max+Min(1)                                            | 6)+St1+Ct+L'<br>6)+St2+Ct+L'                           |
|                                                               |     | Gr+Net+Max+Min(1)<br>Gr+Net+Max+Min(1)<br>Gr+Net+PkPk(16)+S                       | 6)+St1+Ct+L'<br>6)+St2+Ct+L'<br>Stat1+Ct+LV            |
|                                                               |     | Gr+Net+Max+Min(1)<br>Gr+Net+Max+Min(1)<br>Gr+Net+PkPk(16)+S<br>Gr+Net(32)+Stat1+C | 6)+St1+Ct+L'<br>6)+St2+Ct+L'<br>Stat1+Ct+LV<br>Ct+Tare |

Fig. 2.5: Hardware configuration

24

• Double-click on the configured entries to open the properties window and select the required parameters.

| Parameters                     | Value          |
|--------------------------------|----------------|
| 🗆 🔄 Station parameters         |                |
| 🖕 🔄 Device-specific parameters |                |
| —📰 Diagnostics                 | unlocked 🗾 🔽   |
| – Data Format                  | Integer 32 Bit |
| – Controlbit Zero              | locked         |
| – Controlbit Tare              | locked         |
| –🗐 Controlbit Maxvalue clear   | locked         |
| –🗐 Controlbit Minvalue clear   | locked         |
| – Controlbit Maxvalue hold     | locked         |
| –)≝i Controlbit Minvalue hold  | locked         |
| └ Controlbit Parameterset      | locked         |
| 🗄 🧰 Hex parameter assignment   |                |
|                                |                |

Fig. 2.6: Setting parameters

Notes for users of the Simatic S7 PLC:

- To download consistent data of 3 bytes or over 4 bytes, use special function modules SFC14 to read and SFC15 to write.
- In the case of the S7 3xx a maximum of 32 bytes of consistent data can be downloaded.

To find out the meaning of the status bits and control word bits please refer to the tables in chapter 6.3.

### 3 Installation

- Connect the MP55DP module to a 24V supply voltage.
- Connect the Profibus cable to the MP55DP module. Ensure that a terminating resistance is connected to the first and last Profibus unit (the housing of the Profibus connector usually contains a sliding switch for this purpose).

### Example:

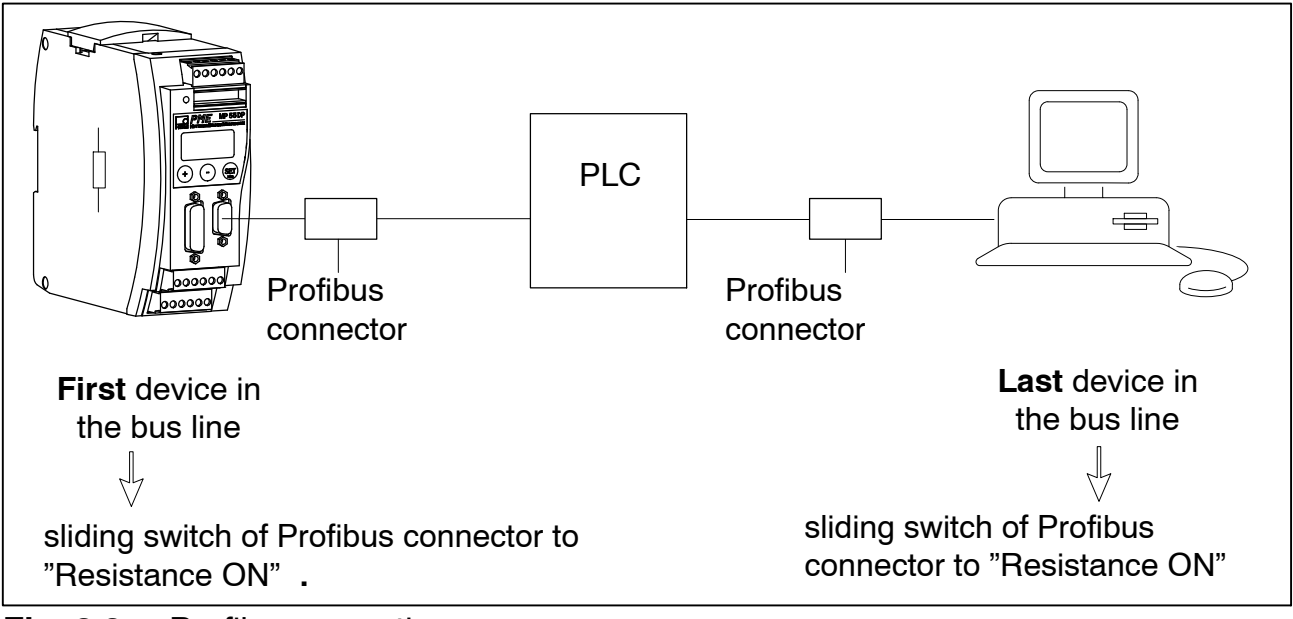

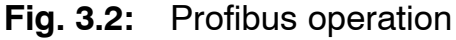

### 4 Connections

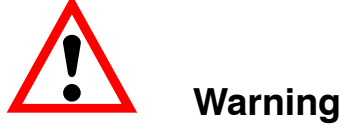

Please note the safety instructions before commissioning the device.

# 4.1 Pin assignment

For the pin assignment of the MP55DP module please refer to the User Manual "PME industrial measurement electronics with MP55 module field bus link". On the front panel of the MP55DP is an additional 9-pin D-sub port for the Profibus connection.

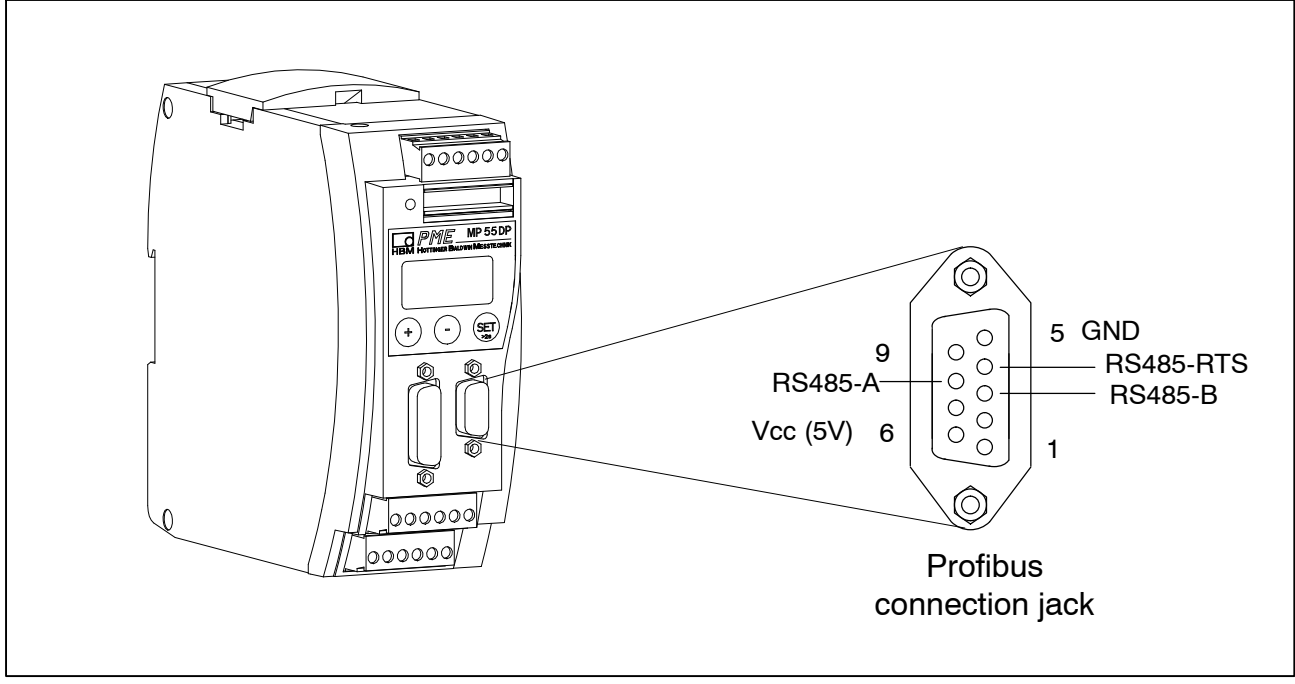

Fig. 4.2: Profibus connection in accordance with standard

### 5 Operation via the keyboard

During measurement you can press  $\oplus \bigcirc$  – to view the status messages in the display (e.g. mV; V; Out, In; error messages).

Next to the status message "ERROR" the display shows the status of the Profibus DP connection. **One** of the following status messages is displayed in each case:

BD\_SEAR (baud rate search)WT\_PARM (waiting for parameter)WT\_CONF (waiting for configuration)DATA\_EX (cyclical data communication)ERROR (bus error)

The LED shows the operating status (ready to take measurements, overflow etc.) of the MP55DP. Instead of the CAN status (as with the MP55), however, the Profibus status is displayed.

Operating status:

| LED<br>colour | Status       | Meaning                          |
|---------------|--------------|----------------------------------|
|               |              | Profibus status                  |
| Green         | Steady light | DATA_EX status                   |
| Yellow        | Steady light | BD_SEAR, WT_PARM, WT_CONF status |
| Red           | Steady light | ERROR status                     |

The representation of the other operating statuses is the same as that of the MP55.

# 5.1 Expanded menus

New "Profibus" group in set-up mode:

|           | SET V    | (+) (⊃ → Groups |             |          |           |          |                          |  |
|-----------|----------|-----------------|-------------|----------|-----------|----------|--------------------------|--|
| SET       | DIALOGUE |                 | PEAK STORE  | IN/OUT   | CAN-BUS   | PROFIBUS | ADDITION<br>FUNCTION     |  |
|           | Password |                 | Operatn.    | Output1  | Baud rate | Address  | AmplType                 |  |
|           | PassStat |                 | InputMin    | ModeOut1 | Address   | MAINGRP  | PrgVers                  |  |
| (+)       | Language |                 |             | Output2  | Protocol  |          | >0 <rf kn<sup="">1)</rf> |  |
| Up        | I.DataS  |                 | ClearPkV    | ModeOut2 | Output    |          | MotionDsp                |  |
| )<br>Down | I.Displ. |                 | ⊨kN/s¹<br>) | Output3  | OutR. ms  |          | MTime ms                 |  |
| ⊥<br>⊥    | I.Transd |                 | MAINGRP     | ModeOut3 | PDO-Frmt  |          | MAmp kN <sup>1)</sup>    |  |
| V         | I.Calibr |                 |             | Output4  | MAINGRP   |          | HW synchr                |  |
| ers       | I.Condit |                 |             | ModeOut4 |           |          | Keyboard                 |  |
| ete       | I.Analog |                 |             | Zeroing  |           |          | SNo prior version        |  |
| am        | I.LimVal |                 |             | Tare     |           |          | HW vers.                 |  |
| ar        | I.PStore |                 |             | PkMomMax |           |          | MAINGRP                  |  |
| ofρ       | I.I/O    |                 |             | PkHldMax |           |          |                          |  |
| 2         | I.CAN    |                 |             | PkMomMin |           |          |                          |  |
| viev      | I.AddFnc |                 |             | PkHldMin |           |          |                          |  |
| e<br>N    | MAINGRP  |                 |             | ParaCo1  |           |          |                          |  |
| Š         |          |                 |             | ParaCo2  |           |          |                          |  |
|           |          |                 |             | InpFunc  |           |          |                          |  |
|           |          |                 |             | MAINGRP  |           |          |                          |  |

1) acc. to desired unit

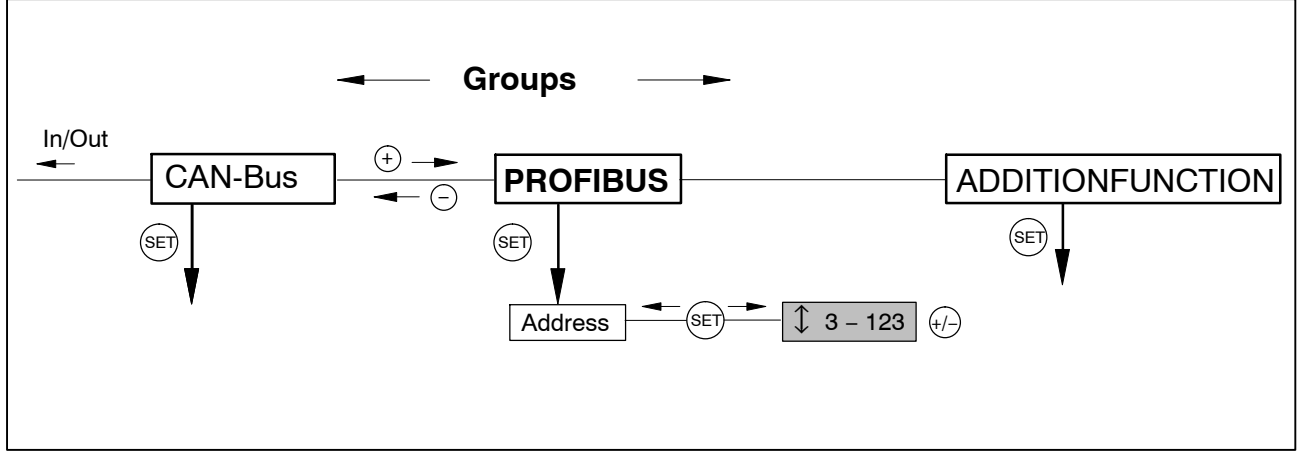

Fig. 5.2: Setting up the Profibus address

# 6 Setup for Profibus

# 6.1 Parameter assignment

The amplifier parameters are set via the keyboard or CAN-interface, as on the MP55DP. The Profibus DP parameter assignment telegram defines some parameters for the DP communication. If you use Profibus parameter assignment tools which are able to evaluate the GSD files of GSD revision 1, the following parameters are available for selection:

| Parameter name      | Available<br>values                                  | Default         | Meaning                                                 |
|---------------------|------------------------------------------------------|-----------------|---------------------------------------------------------|
| Diagnosis           | locked<br>released                                   | released        | operation of external diagnosis                         |
| Data format         | integer 16 bits<br>integer 32 bits<br>floating point | integer 16 bits | defines the coding format for<br>measured values        |
| Zeroing control bit | locked<br>released                                   | locked          | operates function for control of<br>output control word |
| Taring control bit  | locked<br>released                                   | locked          | operates function for control of<br>output control word |
| Clear maximum       | locked                                               | locked          | operates function for control of                        |
| control bit         | released                                             |                 | output control word                                     |
| Clear minimum       | locked                                               | locked          | operates function for control of                        |
| control bit         | released                                             |                 | output control word                                     |
| Hold maximum        | locked                                               | locked          | operates function for control of                        |
| control bit         | released                                             |                 | output control word                                     |
| Hold minimum        | locked                                               | locked          | operates function for control of                        |
| control bit         | released                                             |                 | output control word                                     |
| Parameter set       | locked                                               | locked          | operates function for control of                        |
| control bit         | released                                             |                 | output control word                                     |

**Tab 6.1:**Meaning of the parameters

The data format set applies to all the measured values exchanged in the cyclical data communication. The definition of the decimal places for the formats integer 16 bits and integer 32 bits is adopted from the module setup (display, CAN bus) (e.g. when 3 decimal places is specified, 2.0 mm is communicated as integer value 2000). The choice of data format also affects the length of the input data (integer 16 bits = 1 word per analogue value, integer 32 bits and floating = 2 words per analogue value).

The targeted operation of the required control bits in the control word allows you to secure all the functions not required against accidental operation in the event of an error; otherwise, for example, the zero point set could be lost.

If you are using older parameter assignment tools the parameter values will have to be converted to decimal or hexadecimal values:

| Octet | Bits | Parameter name Available valu |                                                                  | Default         | Meaning                                                    |
|-------|------|-------------------------------|------------------------------------------------------------------|-----------------|------------------------------------------------------------|
| 0     | 0-7  | reserved                      | 0                                                                | 0               | do not change <sup>1)</sup>                                |
| 1–2   | all  | Diagnosis                     | 0 = locked<br>0xffff = released                                  | released        | operation of external diagnosis                            |
| 3     | all  | Data format                   | 0 = integer 16 bits<br>1 = integer 32 bits<br>2 = floating point | integer 16 bits | defines the coding<br>format for measured<br>values        |
| 4     | 0–1  | Parameter set control bits    | 0 = locked<br>3 = released                                       | locked          | operates function for<br>control of output<br>control word |
| 5     | 0    | Zeroing control<br>bit        | 0 = locked<br>1 = released                                       | locked          | operates function for<br>control of output<br>control word |
| 5     | 1    | Taring control bit            | 0 = locked<br>1 = released                                       | locked          | operates function for<br>control of output<br>control word |
| 5     | 4    | Control bit<br>Clear maximum  | 0 = locked<br>1 = released                                       | locked          | operates function for<br>control of output<br>control word |
| 5     | 5    | Control bit<br>Clear minimum  | 0 = locked<br>1 = released                                       | locked          | operates function for<br>control of output<br>control word |
| 5     | 6    | Control bit<br>Hold maximum   | 0 = locked<br>1 = released                                       | locked          | operates function for<br>control of output<br>control word |
| 5     | 7    | Control bit<br>Hold minimum   | 0 = locked<br>1 = released                                       | locked          | operates function for<br>control of output<br>control word |

| Tab 6.2: | Contents | of the | parameter | assignment | telegram |
|----------|----------|--------|-----------|------------|----------|
|          |          |        |           |            |          |

1) changed by your parameter assignment tool in certain circumstances

# 6.2 Configuration

The configuration defines which data content is exchanged in the cyclical data communication. The following data is available for selection:

Input values:

| Name    | Meaning                                                           | Length          |
|---------|-------------------------------------------------------------------|-----------------|
| Gross   | gross measured value                                              | 1 or 2<br>words |
| Net     | net measured value (gross minus tare value)                       | 1 or 2<br>words |
| Max     | contents of the maximum store                                     | 1 or 2<br>words |
| Min     | contents of the minimum store                                     | 1 or 2<br>words |
| Pk-Pk   | peak-to-peak, difference between max and min                      | 1 or 2<br>words |
| Status1 | status word with status of the limit switches and gen. error bits | 1 word          |
| Status2 | double status word with differentiated error flagging             | 2 words         |

#### Output values:

| Name         | Meaning                                                                                                   | Length          |
|--------------|----------------------------------------------------------------------------------------------------|-----------------|
| Control word | control word for triggering taring, zeroing, clearing the peak value store, parameter set selection, etc. | 1 word          |
| GW1          | level at which limit switch 1 responds                                                                    | 1 or 2<br>words |
| GW2          | level at which limit switch 2 responds                                                                    | 1 or 2<br>words |
| GW3          | level at which limit switch 3 responds                                                                    | 1 or 2<br>words |
| GW4          | level at which limit switch 4 responds                                                                    | 1 or 2<br>words |

The formats of the cyclically communicated data content are specified in detail in chapter 6.3. The measured values care offered optionally as a 16-bit integer, 32-bit integer or 32 bit float. The values are always scaled to physical size with the number of decimal places of your choice. Information on whether the 16 bit format or a 32 bit format is used and on the number of decimal places is defined in the parameter assignment telegram.

Typical combinations are predefined in the GSD file. If you require other combinations you can expand the GSD file accordingly using the following specifications.

### 6.2.1 Defining your own configuration combinations

Only one configuration entry is available. The special identification format (special format) must be used for this. The manufacturer-specific data specifies the contents and thus also the length of the input data and is 2 bytes in length.

| CFG entry no. | Meaning   | Contents                                                                                                    |
|---------------|-----------|----------------------------------------------------------------------------------------------------|
| 0             | channel 1 | special format with inputs and outputs, maximum 9 words<br>output, maximum 13 words input, 2 bytes comment length<br>(data) |

The following input and output data can be configured for the cyclical data communication. The choice of which data is actually transferred is communicated via the manufacturer-specific data of the special identification format.

| Configuration<br>manufacturer-<br>specific data |         | Length of cyclical data<br>inputs | Length of cyclical data<br>outputs | Contents of cyclical<br>data |
|-------------------------------------------------|---------|-----------------------------------|------------------------------------|------------------------------|
| Byte no.                                        | Bit no. | (words)                           | (words)                            |                              |
|                                                 |         |                                   |                                    | Input values:                |
| 0                                               | 0       | 1(2)                              |                                    | Gross                        |
| 0                                               | 1       | 1(2)                              |                                    | Net                          |
| 0                                               | 2       | 1(2)                              |                                    | Max                          |
| 0                                               | 3       | 1(2)                              |                                    | Min                          |
| 0                                               | 4       | 1(2)                              |                                    | Peak-to-peak                 |
| 0                                               | 5       | 1                                 |                                    | Status1                      |
| 0                                               | 6       | 2                                 |                                    | Status2                      |
|                                                 |         |                                   |                                    | Output values:               |
| 1                                               | 0       |                                   | 1                                  | Control word                 |
| 1                                               | 1       |                                   | 1(2)                               | Limit value level 1          |
| 1                                               | 2       |                                   | 1(2)                               | Limit value level 2          |
| 1                                               | 3       |                                   | 1(2)                               | Limit value level 3          |
| 1                                               | 4       |                                   | 1(2)                               | Limit value level 4          |

| Tab 6.3: | Selecting the | data content via | a the man | ufacturer-s | pecific data |
|----------|---------------|------------------|-----------|-------------|--------------|
|----------|---------------|------------------|-----------|-------------|--------------|

The length of the input data is the sum of all the data lengths selected for the communication in words. When selecting the 32 bit format and the float format for measured values, the length values must be used in brackets.

Permitted values for CFG (hex.) CFG Meaning byte 1 header 0xC2 (inputs and outputs, 2 bytes manufacturer-specific data) 0x40 – 0x48 (1 to 9 words of outputs) or 2 length of outputs 0xC0 – 0xC8 (1 to 9 words of outputs with consistency) 3 0xC0 – 0xCC or 0x40 – 0x7C (1 to 13 words of inputs length of inputs with/without consistency) 4 user-specific data input data selection of the data content 5 output data (see Tab 6.3)

The configuration telegram thus has the following format:

**Tab 6.4:** Contents of the configuration telegram

When using the 32 bit formats data consistency must always be set.

### 6.3 Cyclical data exchange

Depending on the configuration, the following data content is exchanged:

#### 6.3.1 Inputs (from MP55IBS to the PLC)

#### **Measured values**

Measured values can be communicated in various forms of representation. The forms of representation available for selection are floating (2 words, 32 bit), 16 bit fixed point number (1 word, 16 bit integer in two's complement, decimal place must be known to the reader) or 32 bit fixed point number (2 words, 32 bit integer in two's complement, decimal place must be known to the reader). For conversion of the values to fixed point representation the number of decimal places in the module parameter assignment (display, CAN bus) is used as a basis.

#### Status 1

| Bits | Name Meaning |                                                        |
|------|--------------|--------------------------------------------------------|
| 0    | MesswOvfl    | measured values overflow                               |
| 1    | AOutOvfl     | analogue output overflow                               |
| 2    | SkalErr      | scaling defective                                      |
| 3    | EEPROMErr    | EEPROM (parameter set) defective                       |
| 4    | GW1          | status of limit switch 1                               |
| 5    | GW2          | status of limit switch 2                               |
| 6    | GW3          | status of limit switch 3                               |
| 7    | GW4          | status of limit switch 4                               |
| 8    | PAR1         | active parameter set bit 1                             |
| 9    | PAR2         | active parameter set bit 1                             |
| 1014 | res          | reserved                                               |
| 15   | MViO         | Measured value in order <sup>1)</sup> (if bit 0,2,3=0) |

#### **Tab 6.5:**Contents of status 1

<sup>1)</sup> Meaning of MViO:

NOR operation of: MesswOvfl, SkalErr, EEPROMErr. MesswOvfl is the OR operation of ADCOvfl, HardwOvfl, GrossOvfl, NetOvfl The parameter set number is coded in 2 bit binary:

| Bit 8 | Bit 9 | Parameter set no. |
|-------|-------|-------------------|
| 0     | 0     | 1                 |
| 1     | 0     | 2                 |
| 0     | 1     | 3                 |
| 1     | 1     | 4                 |

#### Status 2

Double status word 2 returns detailed error flagging.

| Bits  | Name            | Meaning                        |
|-------|-----------------|--------------------------------|
| 0     | HardwOvfl       | hardware overflow              |
| 1     | ADCOvfl         | ADC overflow                   |
| 2     | GrossOvfl       | gross signal overflow          |
| 3     | NetOvfl         | net signal overflow            |
| 4     | AOutOvfl        | analogue output overflow       |
| 5     | MaxOvfl         | maximum overflow               |
| 6     | MinOvfl         | minimum overflow               |
| 7     | NegOvfl         | overflow in negative direction |
| 8     | GW1             | status of limit switch 1       |
| 9     | GW2             | status of limit switch 2       |
| 10    | GW3             | status of limit switch 3       |
| 11    | GW4             | status of limit switch 4       |
| 12    | SkalInError     | scaling input invalid          |
| 13    | SkalOutError    | scaling output invalid         |
| 14    | GainError       | nominal value exceeded         |
| 15    | UrcalError      | works calibration defective    |
| 16    | TransducerError | transducer error               |
| 21    | Stand Still     | standstill recognition         |
| 22-31 | res             | reserved                       |

**Tab 6.6:**Contents of status 2

### 6.3.2 Outputs (from the PLC to MP55IBS)

#### Limit values

Limit value levels are displayed in the same format as the measured values (16 bit integer, 32 bit integer or floating format). The operating direction and hysteresis remain unchanged and are set via the operating panel or the CAN bus.

### **Control word**

| Bits  | Name    | Meaning                             |
|-------|---------|-------------------------------------|
| 0     | ZERO    | 0-1 autom. triggers zeroing         |
| 1     | TAR     | 0-1 triggers taring                 |
| 2     | res     |                                     |
| 3     | res     |                                     |
| 4     | CLRMAX  | 0-1 clears the MAX peak value store |
| 5     | CLRMIN  | 0-1 clears the MIN peak value store |
| 6     | HOLDMAX | 1: freeze MAX peak value store      |
| 7     | HOLDMIN | 1: freeze MIN peak value store      |
| 8     | PAR1    | parameter set selection bit 1       |
| 9     | PAR2    | parameter set selection bit 2       |
| 10–15 | res     | reserved                            |

Tab 6.7: Contents of control word

### 6.4 Diagnosis

The MP55DP module makes a device diagnosis available as an external diagnosis which can be released via the parameter assignment diagram. The external diagnosis is 4 bytes long. The first byte contains the identification character for the version number. The second byte contains the identification character for device diagnosis. In the third and fourth bytes one bit each is reserved for various fault causes.

| Octet | Bits | Value  | Meaning                                        |
|-------|------|--------|------------------------------------------------|
| 0     | 0–7  | c1     | version 1                                      |
| 1     | 0–7  | 4      | length of device diagnosis is 4 bytes in total |
| 2     | 0    | 0<br>1 | hardware overflow                              |
| 2     | 1    |        | ADC overflow                                   |
| 2     | 2    | 0<br>1 | gross overflow                                 |
| 2     | 3    | 0<br>1 | net overflow                                   |
| 2     | 4    | 0<br>1 | analogue output overflow                       |
| 2     | 5    | 0<br>1 | maximum overflow                               |
| 2     | 6    | 0<br>1 | minimum overflow                               |
| 2     | 7    |        | res                                            |
| 3     | 0–3  |        | res                                            |
| 3     | 4    | 0<br>1 | scaling of input characteristics defective     |
| 3     | 5    | 0<br>1 | scaling of output characteristics defective    |
| 3     | 6    | 0<br>1 | nominal value exceeded                         |
| 3     | 7    | 0<br>1 | works calibration defective                    |
| 4     | 0    | 0<br>1 | transducer error                               |
| 4     | 1–7  |        | res                                            |

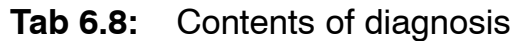

### Sommaire

| 1 | Introduction                                                                  | 40              |
|---|-------------------------------------------------------------------------------|-----------------|
| 2 | Mémento pour le raccordement à l'API         2.1 Configuration et paramétrage | <b>41</b><br>42 |
| 3 | Installation                                                                  | 44              |
| 4 | Raccorder    4.1 Affectation des connexions                                   | <b>45</b><br>45 |
| 5 | Commande à l'aide du clavier5.1 Menus étendus                                 | <b>46</b><br>47 |
| 6 | Paramétrages du Profibus                                                      | 48              |
|   | 6.1 Paramétrage                                                               | 48              |
|   | 6.2 Configuration                                                             | 50              |
|   | 6.2.1 Définir ses propres combinaisons de configuration                       | 51              |
|   | 6.3 Echange cyclique de données                                               | 52              |
|   | 6.3.1 Entrées (du MP55IBS à l'API)                                            | 52              |
|   | 6.3.2 Sorties (de l'API au MP55IBS)                                           | 54              |
|   | 6.4 Diagnostic                                                                | 55              |

Page

### 1 Introduction

Dans ce manuel d'utilisation ne sont décrites que les fonctions qui diffèrent de celles du MP55. Les fonctions du MP55DP sont identiques à celles du MP55.

Une interface Profibus a été rajoutée à l'amplificateur FP MP55DP. Les fonctions de l'interface CAN sont conservées, l'index des objets est étendu de quelques paramètres concernant le couplage Profibus.

Le branchement Profibus s'effectue à l'aide d'une connexion Sub-D 9 pôles (conforme à la norme) qui se trouve sur la partie avant à côté de la fiche de raccordement du capteur.

Le Profibus s'utilise avec le protocole DP.

Les paramètres transmis sont :

- les valeurs (brutes, nettes, crêtes)
- état des commutateurs seuils
- bits de contrôle pour le tarage, la mise à zéro, la commande des mémoires crêtes, la commutation des jeux de paramètres et
- en option, les niveaux de seuils.

### 2 Mémento pour le raccordement à l'API

Les étapes pour un raccordement avec succès au Profibus :

- 1. Raccordement physique de l'appareil au Profibus (cf. page 44 et page 45)
- 2. Ajuster l'adresse Profibus à l'appareil (peut aussi être effectué à l'aide du logiciel HBM "PME-Assistant").
- 3. Configuration et paramétrage du télégramme Profibus à l'aide d'un outil de configuration (p. ex. Step7) et des fichiers GSD ou manuellement selon chapitre 6.2.

Un fichier GSD décrit les propriétés d'un participant Profibus sous une forme standardisée. L'outil de configuration utilise ce fichier pour déterminer le type de données échangées par les participants au sein du réseau Profibus. Un fichier GSD standard (hbmxxx.gsd = deutsch; hbmxxxgse = englisch) pour les modules PME est fourni avec l'appareil (CD de système).

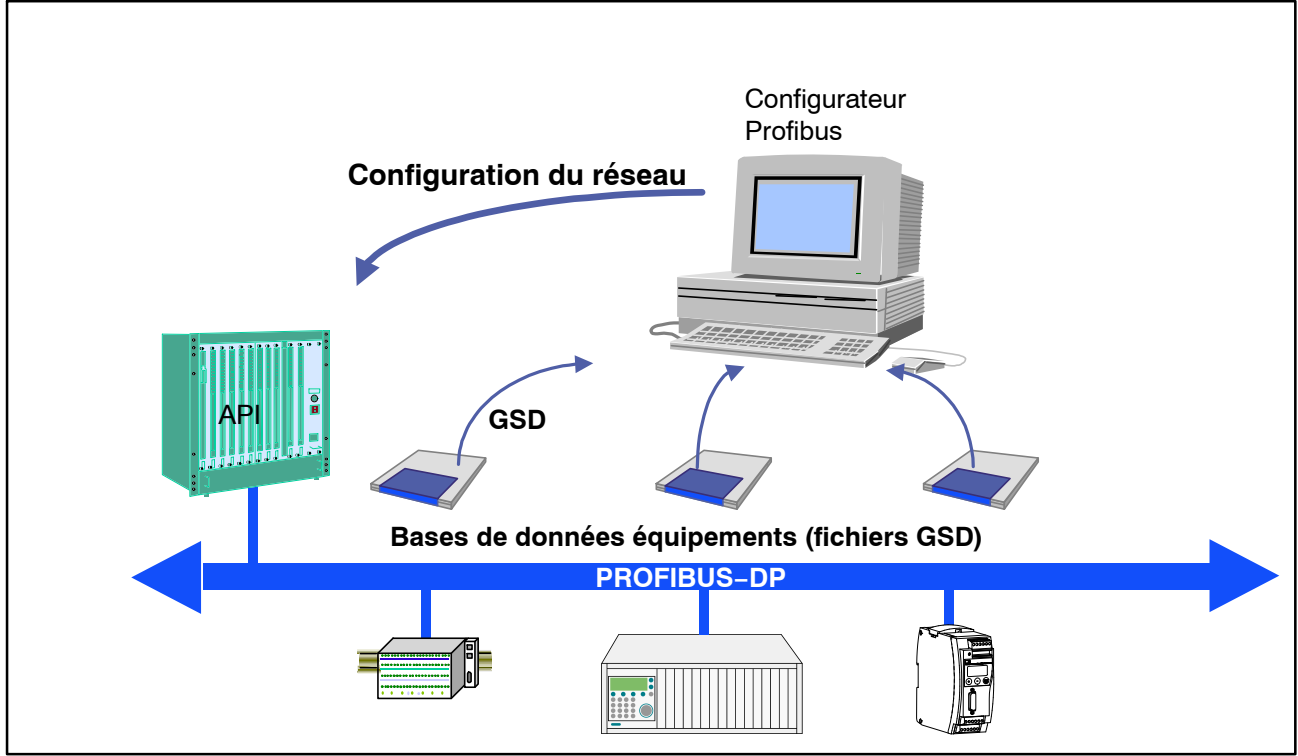

Fig. 2.7: Configuration à l'aide de fichiers GSD

# 2.1 Configuration et paramétrage

- Lancez votre programme de configuration (p. ex. Step7; si vous ne disposez pas d'un programme de configuration, procédez comme décrit dans chapitre 6.2)
- Chargez le fichier GSD HBM (CD de système PME incl. fichiers GSD/GSE pour PME)
- Ajoutez un équipement HBM (catalogue hardware)
- Sélectionnez dans le catalogue hardware la configuration dont vous avez besoin sur Profibus.

| W Config [SIMATIC 300(1) (Configuration) - 313-2-DD-HBM DE30DD d]                                                                                                    |                                                                                                    |
|----------------------------------------------------------------------------------------------------|----------------------------------------------------------------------------------------------------|
| W coming inter south (comparation) state of souroi                                                                                                    | 네 프 데 시<br>_ 레 시                                                                                                    |
|                                                                                                    | <u> </u>                                                                                                    |
|                                                                                                    |                                                                                                    |
|                                                                                                    | Profile Standard                                                                                                    |
| IDUR         PS 307 5A           IDP         DP           IDP         DP </th <th>Endite         Standard           Profile         Standard           Profile         Standard</th> | Endite         Standard           Profile         Standard           Profile         Standard |
|                                                                                                    | Min [32Bit]+Status1+Ctrl+LV1+4     Pk-Pk (32Bit)+Status1+Ctrl+LV1+                                                                                                    |
| (a) MP550P                                                                                                    | Gross+Net(32)+Stat1+Ct+LV1-4                                                                                                    |
|                                                                                                    | Gr+Net+Max+Min(32)+St1+Ct+L                                                                                                    |
| t I Order Number / Designation I Address Q Address Comment                                                                                                    | Gr+Net+Mar(32)+St2+Ct+L'                                                                                                    |
| 194/Gr+Net/32)+Stat1+Ct+Tare 256265 [256261                                                                                                    | Groef16RithsStatus1+CH-UV1-4                                                                                                    |
|                                                                                                    | Net (16Bit)+Status1+Ctrl+LV1-4                                                                                                    |
|                                                                                                    | Max (16Bit)+Status1+Ctrl+LV1-                                                                                                    |
|                                                                                                    | Min (16Bit)+Status1+Ctrl+LV1-4                                                                                                    |
|                                                                                                    | Pk-Pk (16Bit)+Status1+Ctrl+LV1-                                                                                                    |
|                                                                                                    | Gross+Net(16)+Stat1+Ct+LV1-4                                                                                                    |
|                                                                                                    | Gr+Net+Max+Min(16)+St1+Ct+L                                                                                                    |
|                                                                                                    | Gr+Net+Max+Min(16)+St2+Ct+L                                                                                                    |
|                                                                                                    | Gr+Net+PkPk[16]+Stat1+Ct+LV                                                                                                    |
|                                                                                                    | Gr+Net(32)+Stat1+Ut+Tare                                                                                                    |
|                                                                                                    | i i i i i i i i i i i i i i i i i i i                                                                                                    |

Fig. 2.8 : Configuration hardware

 En double-cliquant sur les paramètres de configuration, activez la fenêtre des caractéristiques et sélectionnez les paramètres désirés.

| arameters                       | Value          |
|---------------------------------|----------------|
| Station parameters              |                |
| Device-specific parameters      |                |
| Diagnostics                     | Integer 32 Bit |
| Data i onnat<br>Controlbit Zero | locked         |
|                                 | locked         |
| – ☐ Controlbit Maxvalue clear   | locked         |
| –)≊) Controlbit Minvalue clear  | locked         |
| – Controlbit Maxvalue hold      | locked         |
| - 🔄 Controlbit Minvalue hold    | locked         |
| Controlbit Parameterset         | locked         |
| 🕂 🧰 Hex parameter assignment    |                |
|                                 |                |

Fig. 2.9: Définir les paramètres

Remarques pour les utilisateurs de l'API Simatic S7 :

- Pour la transmission de données cohérentes d'une longueur de 3 ou 4 octets, vous devez utiliser les blocs de fonction spéciaux SFC14 pour la lecture et SFC15 pour l'écriture.
- Le système S7 3xx permet la transmission de données cohérentes d'une longueur maximale de 32 octets.

Pour la signification des bits des mots d'état et de contrôle, veuillez vous reporter aux tableaux du chapitre 6.3.

### 3 Installation

- Raccorder le module MP55DP à la tension d'alimentation 24V.
- Connecter le câble Profibus au module MP55DP. Veiller à ce que le premier et le dernier participant du Profibus soit équipé d'une résistance de terminaison (à cet effet, le boîtier du connecteur Profibus est, en général, muni d'un interrupteur à coulisse).

### Exemple :

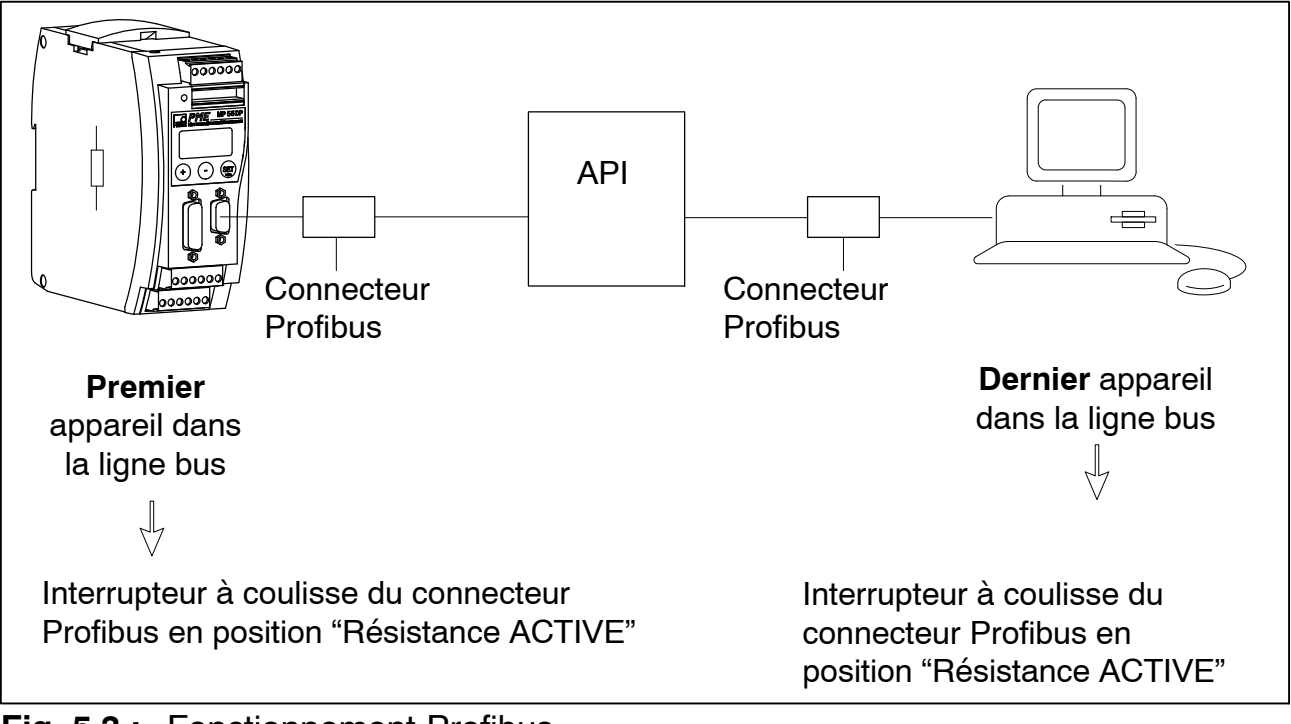

Fig. 5.3 : Fonctionnement Profibus

### 4 Raccorder

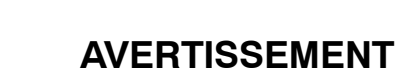

Avant de mettre l'appareil en fonction, veuillez consulter les informations relatives à la sécurité.

### 4.1 Affectation des connexions

Concernant le code de raccordement du module MP55DP, veuillez vous reporter au Manuel d'emploi "Électronique de mesure industrielle PME avec connexion bus de terrain module MP55". La face avant du MP55DP est équipée d'une embase supplémentaire Sub-D 9 pôles pour la connexion du Profibus.

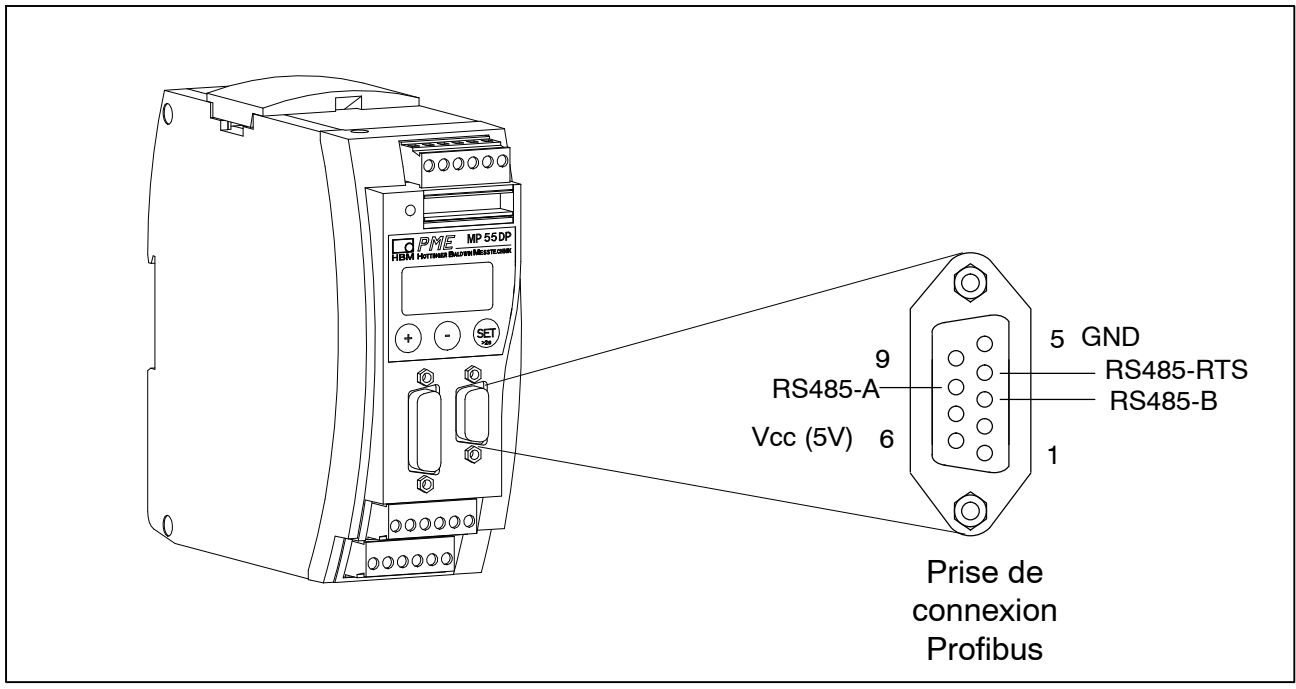

Fig. 5.4: Connexion du Profibus conformément à la norme

### 5 Commande à l'aide du clavier

Pendant la mesure, vous pouvez – en appuyant sur  $\oplus \bigcirc$  – consulter à l'écran les messages d'état (par ex. mV; V; Sortie, Entrée; messages d'erreur). Suite à un message d'état "ERREUR", l'afficheur indique l'état de la liaison Profibus-DP. Parmi les messages d'état suivants **seul un** message est affiché à fois :

BD\_SEAR (recherche vitesse en Bauds)

WT\_PARM (en attente de paramètres)

WT\_CONF (en attente de configuration)

DATA\_EX (échange de données cyclique)

ERROR (erreur de bus)

La DEL affiche les états de fonction (prêt à mesurer, surcharge, etc.) du MP55DP. Cependant, au lieu de l'état CAN (comme pour le MP55), c'est ici l'état du Profibus qui est affiché.

Etat de fonctionnement:

| Couleur<br>DEL | Etat              | Signification                   |  |
|----------------|-------------------|---------------------------------|--|
|                |                   | Etat Profibus                   |  |
| Vert           | Allumé en continu | Etat DATA_EX                    |  |
| Jaune          | Allumé en continu | Etats BD_SEAR, WT_PARM, WT_CONF |  |
| Rouge          | Allumé en continu | Etat ERREUR                     |  |

La représentation des autres états de fonctionnement est identique à celle du MP55.

# 5.1 Menus étendus

Nouveau groupe "Profibus" en mode de paramétrage :

|          | SET V     | ) ↓ |                  |             |             |           |                          |
|----------|-----------|-----|------------------|-------------|-------------|-----------|--------------------------|
| SET      | DIALOGUE  |     | MEMOIRE<br>CRETE | ENTR./SORT. | CAN-BUS     | PROFIBUS  | FONCT. COMPL             |
| (+)      | MotPasse  |     | Liberer          | Sortie1     | Vitesse     | Adresse   | TypeAmpl                 |
| Haut     | StatMPas  |     | E.CrtMin         | ModeSor1    | Adresse     | GRP PRINC | VersProg                 |
| $\Theta$ | Langue    |     |                  | Sortie2     | Protocole   |           | >0 <rf kn<sup="">1)</rf> |
| Bas<br>⊥ | ParaPr.E  |     | Effac.MC         | ModeSor2    | Transfert   |           | Nb.Sorti                 |
| res -    | Affich.E  |     | ⊢kN/s¹<br>)      | Sortie3     | VitTrans ms |           | Nb.Mes ms                |
| lèt      | Captr.E   |     | GRP PRINC        | ModeSor3    | PDO-Frmt    |           | NbDig kN <sup>1)</sup>   |
| oaram    | Calibr.E  |     |                  | Sortie4     | GRP PRINC   |           | HW Synchr                |
|          | Adaptn.E  |     |                  | ModeSor4    |             |           | Clavier                  |
| S        | Analog.E  |     |                  | Reg.Zero    |             |           | No Ser prec.             |
| de       | Seuil.E   |     |                  | Tarage      |             |           | HW-Vers.                 |
| ole      | MCrete.E  |     |                  | CrMaInst    |             |           | GRP PRINC                |
| m        | Ent/Srt.E |     |                  | CrMaHold    |             |           |                          |
| ISE      | CAN.E     |     |                  | CrMilnst    |             |           |                          |
| 'er      | FntCom.E  |     |                  | CrMiHold    |             |           |                          |
| e<br>Q   | GRP PRINC |     |                  | ParaCo 1    |             |           |                          |
| ٨u       |           |     |                  | ParaCo 2    |             |           |                          |
| -        |           |     |                  | FoncEntr    |             |           |                          |
|          |           |     |                  | GRP PRINC   |             |           |                          |

1) selon unité souhaitée

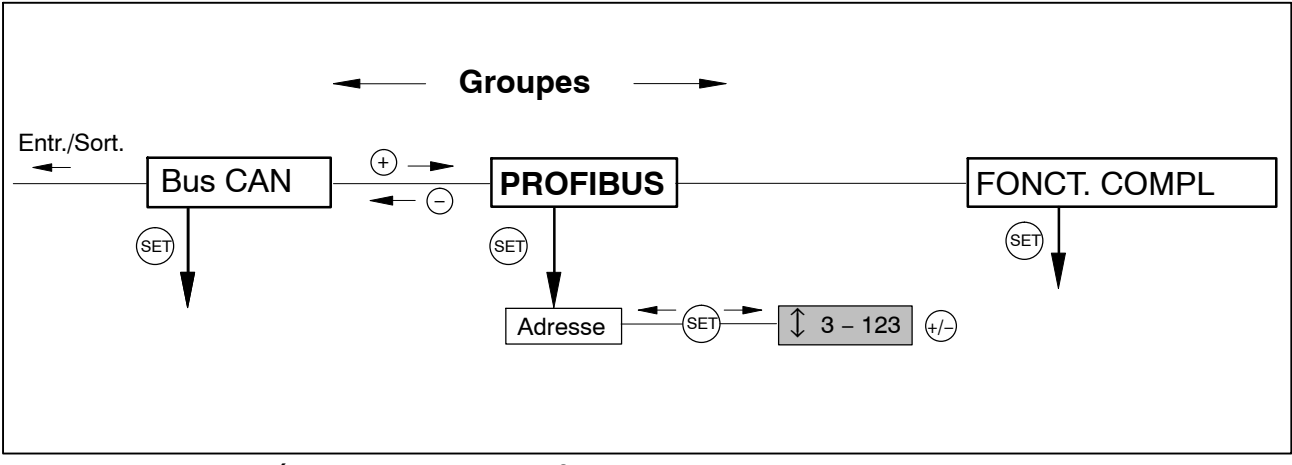

Fig. 5.3: Paramétrer l'adresse Profibus

# 6 Paramétrages du Profibus

# 6.1 Paramétrage

Comme pour le MP55DP, les paramètres de l'amplificateur sont configurables à l'aide du clavier ou de l'interface CAN. La liste des paramètres DP du Profibus détermine certains paramètres pour la transmission DP. Si vous utilisez un outil de paramétrage pour Profibus capable de manipuler les fichiers GSD de la GSD-révision 1, les paramètres suivants sont disponibles :

| Nom du paramètre                                | Valeurs<br>valables                           | Valeur par<br>défaut | Signification                                                     |
|-------------------------------------------------|-----------------------------------------------|----------------------|-------------------------------------------------------------------|
| Diagnostic                                      | inactif<br>actif                              | actif                | Activation du diagnostic externe                                  |
| Format des<br>données                           | 16 bits Entier<br>32 bits Entier<br>flottante | 16 bits Entier       | Définition du format de codage<br>des valeurs                     |
| Bit de contrôle mise<br>à zéro                  | inactif<br>actif                              | inactif              | active la fonction pour commande<br>par mot de commande de sortie |
| Bit de contrôle<br>tarage                       | inactif<br>actif                              | inactif              | active la fonction pour commande<br>par mot de commande de sortie |
| Bit de contrôle<br>effacement valeur<br>maximum | inactif<br>actif                              | inactif              | active la fonction pour commande<br>par mot de commande de sortie |
| Bit de contrôle<br>effacement valeur<br>minimum | inactif<br>actif                              | inactif              | active la fonction pour commande<br>par mot de commande de sortie |
| Bit de contrôle<br>garder valeur<br>maximum     | inactif<br>actif                              | inactif              | active la fonction pour commande<br>par mot de commande de sortie |
| Bit de contrôle<br>garder valeur<br>minimum     | inactif<br>actif                              | inactif              | active la fonction pour commande<br>par mot de commande de sortie |
| Bit de contrôle jeu<br>de paramètres            | inactif<br>actif                              | inactif              | active la fonction pour commande par mot de commande de sortie    |

#### Tab 6.9:Signification des paramètres

Le format de données sélectionné est valable pour toutes les valeurs échangées par échange de données cyclique. Pour les formats 16 bits Entier et 32 bits Entier, le nombre de positions après la virgule est identique à celui qui est défini dans les paramètres du module (écran, bus CAN), par ex. dans le cas où 3 positions après la virgule sont sélectionnées 2,0 mm sont transmis comme valeur Entier 2000). Le choix du format des données influe également sur la longueur des données à l'entrée (16 bits Entier = 1 mot par valeur analogue, 32 bits Entier et Flottante = 2 mots par valeur analogue).

En activant de manière réfléchie les bits de contrôle nécessaires, il est possible de s'assurer que toutes les fonctions non nécessitées ne soient pas déclenchées involontairement en cas d'erreur; sinon, par ex., le point zéro préalablement défini pourrait être perdu.

Si vous utilisez d'anciens outils de paramétrage, les valeurs des paramètres doivent être converties en valeurs décimales ou hexadécimales :

| Octet | Bit  | Nom du<br>paramètre                      | Valeurs valables                                          | Valeur par<br>défaut | Signification                                                           |
|-------|------|------------------------------------------|-----------------------------------------------------------|----------------------|-------------------------------------------------------------------------|
| 0     | 07   | réservé                                  | 0                                                         | 0                    | ne pas modifier <sup>1)</sup>                                           |
| 1–2   | tous | Diagnostic                               | 0 = inactif<br>0xffff = actif                             | actif                | Activation du<br>diagnostic externe                                     |
| 3     | tous | Format des<br>données                    | 0 = 16 bits Entier<br>1 = 32 bits Entier<br>2 = flottante | 16 bits Entier       | Définition du format<br>de codage des<br>valeurs                        |
| 4     | 0–1  | Bits de contrôle<br>jeu de<br>paramètres | 0 = inactif<br>3 = actif                                  | inactif              | active la fonction<br>pour commande par<br>mot de commande<br>de sortie |
| 5     | 0    | Bit de contrôle<br>mise à zéro           | 0 = inactif<br>1 = actif                                  | inactif              | active la fonction<br>pour commande par<br>mot de commande<br>de sortie |
| 5     | 1    | Bit de contrôle<br>tarage                | 0 = inactif<br>1 = actif                                  | inactif              | active la fonction<br>pour commande par<br>mot de commande<br>de sortie |
| 5     | 4    | Bit de contrôle<br>Suppr. val. max.      | 0 = inactif<br>1 = actif                                  | inactif              | active la fonction<br>pour commande par<br>mot de commande<br>de sortie |
| 5     | 5    | Bit de contrôle<br>Suppr. val. min.      | 0 = inactif<br>1 = actif                                  | inactif              | active la fonction<br>pour commande par<br>mot de commande<br>de sortie |
| 5     | 6    | Bit de contrôle<br>garder val. max.      | 0 = inactif<br>1 = actif                                  | inactif              | active la fonction<br>pour commande par<br>mot de commande<br>de sortie |
| 5     | 7    | Bit de contrôle<br>garder val. min.      | 0 = inactif<br>1 = actif                                  | inactif              | active la fonction<br>pour commande par<br>mot de commande<br>de sortie |

 Tab. 5.9.
 Contenu de la liste des paramètres

<sup>1)</sup> est modifié automatiquement, le cas échéant, par votre outil de paramétrage

# 6.2 Configuration

La configuration détermine les contenus de données à échanger durant l'échange de données cyclique. Les données suivantes peuvent être sélectionnées:

Valeurs d'entrée :

| Désignation | Signification                                                 | Longueur |
|-------------|---------------------------------------------------------------|----------|
| Brute       | Valeur brute                                                  | 1 ou 2   |
|             |                                                               | mots     |
| Nette       | Valeur mesurée nette (brute moins tarre)                      | 1 ou 2   |
|             |                                                               | mots     |
| Max         | contenu de la mémoire valeur maximum                          | 1 ou 2   |
|             |                                                               | mots     |
| Min         | contenu de la mémoire valeur minimum                          | 1 ou 2   |
|             |                                                               | mots     |
| Cr–Cr       | Crête-crête, différence entre valeur maximum et valeur        | 1 ou 2   |
|             | minimum                                                       | mots     |
| Etat1       | Mot d'état avec état des commutateurs de valeur seuil et bits | 1 mot    |
|             | d'erreur généraux                                             |          |
| Etat2       | Double mot d'état avec indication d'erreur détaillée          | 2 mots   |

Valeurs de sortie :

| Désignation        | Signification                                                                                                    | Longueur       |
|--------------------|----------------------------------------------------------------------------------------------------|----------------|
| Mot de<br>contrôle | Mot de contrôle pour lancer le tarage, mettre à zéro,<br>supprimer les mémoires de crêtes, sélectionner le jeu de<br>paramètre, etc. | 1 mot          |
| Seuil1             | Niveau entraînant le déclenchement du commutateur seuil 1                                                                            | 1 ou 2<br>mots |
| Seuil2             | Niveau entraînant le déclenchement du commutateur seuil 2                                                                            | 1 ou 2<br>mots |
| Seuil3             | Niveau entraînant le déclenchement du commutateur seuil 3                                                                            | 1 ou 2<br>mots |
| Seuil4             | Niveau entraînant le déclenchement du commutateur seuil 4                                                                            | 1 ou 2<br>mots |

Les formats des données échangées en mode cyclique figurent en détail dans le chapitre 6.3. Au choix, les valeurs de mesure sont indiquées sous la forme 16 bits entier, 32 bits entier ou 32 bits flottant. Les valeurs sont toujours échelonnées par rapport aux grandeurs physiques, et la position du point décimal peut être modifiée. Le type de format (16 bits ou 32 bits) ainsi que la position du point décimal sont déterminés dans le télégramme de paramétrage.

Le fichier GSD contient des combinaisons typiques. Si vous avez besoin d'autres combinaisons, vous pouvez élargir le fichier GSD au moyen des spécifications suivantes.

### 6.2.1 Définir ses propres combinaisons de configuration

Un seul enregistrement de configuration est disponible. Pour cette enregistrement de configuration, il faut utiliser le format d'identification spécial (format spécial). Les données spécifiques au fabricant spécifient les contenus et donc également la longueur des données entrées. Elles ont une longueur de 2 octets.

| Inscr. CFG No. Signification |        | Contenu                                                                                                    |
|------------------------------|--------|----------------------------------------------------------------------------------------------------|
| 0                            | Voie 1 | Format spécial, comportant entrée et sortie de données,<br>9 mots max. sortie, 13 mots max. entrée, longueur du<br>commentaire (données) 2 octets |

Les données d'entrée et de sortie suivantes peuvent être configurées pour l'échange de données cyclique. La sélection des données réellement échangées est notifiée par les données spécifiques au fabricant du format d'identification spécial.

| Configuration<br>des données<br>spécif. au<br>fabricant |   | Longueur des<br>données cycliques<br>Entrées | Longueur des<br>données cycliques<br>Sorties | Contenu des données<br>cycliques |
|---------------------------------------------------------|---|----------------------------------------------|----------------------------------------------|----------------------------------|
| No. octet No. bit                                       |   | (mots)                                       | (mots)                                       |                                  |
|                                                         |   |                                              |                                              | Valeurs d'entrée :               |
| 0                                                       | 0 | 1(2)                                         |                                              | Brute                            |
| 0                                                       | 1 | 1(2)                                         |                                              | Nette                            |
| 0                                                       | 2 | 1(2)                                         |                                              | Max                              |
| 0                                                       | 3 | 1(2)                                         |                                              | Min                              |
| 0                                                       | 4 | 1(2)                                         |                                              | Crête-crête                      |
| 0                                                       | 5 | 1                                            |                                              | Etat1                            |
| 0                                                       | 6 | 2                                            |                                              | Etat2                            |
|                                                         |   |                                              |                                              | Valeurs de sortie :              |
| 1                                                       | 0 |                                              | 1                                            | Mot de contrôle                  |
| 1                                                       | 1 |                                              | 1(2)                                         | Niveau seuil 1                   |
| 1                                                       | 2 |                                              | 1(2)                                         | Niveau seuil 2                   |
| 1                                                       | 3 |                                              | 1(2)                                         | Niveau seuil 3                   |
| 1                                                       | 4 |                                              | 1(2)                                         | Niveau seuil 4                   |

**Tab 6.10:** Sélection des contenus des données à l'aide des données spécifiques au<br/>fabricant

La longueur des données d'entrées est égale à la somme des longueurs de données (en mots) choisies pour la transmission. Si un des formats 32 bits ou flottante est choisi pour les valeurs mesurées, il faut utiliser les longueurs indiquées entre parenthèses.

| Octet<br>CFG | Signification                      | Vale                 | urs valables pour CFG (Hex)                                         |
|--------------|------------------------------------|----------------------|---------------------------------------------------------------------|
| 1            | En-tête                            | 0xC2 (entrées        | et sorties, 2 octets de données spécif.<br>au fabric.)              |
| 2            | Longueurs des<br>données de sortie | 0x40.<br>0xC00xC8    | 0x48 (1 à 9 mots sorties) ou<br>(1 à 9 mots sorties avec cohérence) |
| 3            | Longueur des<br>données d'entrées  | 0x400x7C (1 à        | 0xC0 0xCC ou<br>13 mots entrées avec / sans cohérence)              |
| 4            | Données<br>spécifiques à           | Données<br>d'entrées | Sélection des contenus de données<br>(cf. Tab 6.10)                 |
| 5            | l'utilisateur                      | Données de<br>sortie |                                                                     |

Ainsi, la liste de configuration a le format suivant :

**Tab 6.11:** Contenu de la liste de configuration

Si vous utilisez le format 32 bits, sélectionnez impérativement la cohérence de données.

### 6.3 Echange cyclique de données

Selon la configuration, les contenus de données suivants sont échangés :

#### 6.3.1 Entrées (du MP55IBS à l'API)

#### Valeurs

52

Les valeurs peuvent être transmises sous des formes de représentation différentes. Les formats disponibles sont : Flottante (2 mots, 32 bits), 16 bits chiffre à virgule fixe (1 mot, 16 bits Entier dans le complément de deux, l'appareil effectuant la lecture doit connaître la position de la virgule) ou 32 bits chiffre à virgule fixe (2 mots, 32 bits Entier dans le complément de deux, l'appareil effectuant la lecture doit connaître la position de la virgule). Pour convertir les valeurs en une représentation à virgule fixe, le nombre des positions après la virgule est celui qui est déterminé dans le paramétrage du module (écran, bus CAN).

#### Etat 1

| Bit  | Nom       | Signification                                      |
|------|-----------|----------------------------------------------------|
| 0    | MesswOvfl | Valeurs saturées                                   |
| 1    | AOutOvfl  | Sortie analogique saturée                          |
| 2    | SkalErr   | Erreur d'échelonnage                               |
| 3    | EEPROMErr | Erreur d'EEPROM (jeu de paramètres)                |
| 4    | Seuil1    | Etat du commutateur seuil 1                        |
| 5    | Seuil2    | Etat du commutateur seuil 2                        |
| 6    | Seuil3    | Etat du commutateur seuil 3                        |
| 7    | Seuil4    | Etat du commutateur seuil 4                        |
| 8    | PAR1      | Bit actif du jeu de paramètres 1                   |
| 9    | PAR2      | Bit actif du jeu de paramètres 2                   |
| 1014 | res       | réservé                                            |
| 15   | MWiO      | Valeur de mesure OK <sup>1)</sup> (si Bit 0,2,3=0) |

#### Tab 6.12: Contenu état 1

<sup>1)</sup> Signification de MWiO:

Opération NON OU de: MesswOvfl, SkalErr, EEPROMErr. MesswOvfl est l'opération OU de ADCOvfl, HardwOvfl, GrossOvfl, NetOvfl

Le numéro du jeu de paramètres est codé de façon binaire dans 2 bits :

| Bit 8 | Bit 9 | Numéro du jeu de paramètres |
|-------|-------|-----------------------------|
| 0     | 0     | 1                           |
| 1     | 0     | 2                           |
| 0     | 1     | 3                           |
| 1     | 1     | 4                           |

#### Etat 2

Le double mot d'état 2 fournit une identification d'erreurs plus détaillée :

| Bit  | Nom             | Signification                     |
|------|-----------------|-----------------------------------|
| 0    | HardwOvfl       | Saturation matériel               |
| 1    | ADCOvfl         | ADC saturé                        |
| 2    | GrossOvfl       | Signal brut saturé                |
| 3    | NetOvfl         | Signal net saturé                 |
| 4    | AOutOvfl        | Sortie analogique saturée         |
| 5    | MaxOvfl         | Valeur maximum saturée            |
| 6    | MinOvfl         | Valeur minimum saturée            |
| 7    | NegOvfl         | Saturation vers valeurs négatives |
| 8    | Seuil1          | Etat du commutateur seuil 1       |
| 9    | Seuil2          | Etat du commutateur seuil 2       |
| 10   | Seuil3          | Etat du commutateur seuil 3       |
| 11   | Seuil4          | Etat du commutateur seuil 4       |
| 12   | SkallnError     | Echelonnage entrée non valable    |
| 13   | SkalOutError    | Echelonnage sortie non valable    |
| 14   | GainError       | Dépassement valeur nominale       |
| 15   | UrcalError      | Erreur du calibrage par défaut    |
| 16   | TransducerError | Erreur de capteur                 |
| 21   | Stand Still     | détection d'immobilité            |
| 2231 | res             | réservé                           |

Tab 6.13: Contenu état 2

### 6.3.2 Sorties (de l'API au MP55IBS)

### Valeurs seuil

Les niveaux de valeurs seuil sont représentés dans le même format que les valeurs mesurées (16 bits Entier, 32 bits Entier ou Flottante). La direction et l'hystérésis ne sont pas modifiés; ils sont programmés à l'aide du bloc de commande ou du bus CAN.

### Mot de contrôle

| Bit  | Nom     | Signification                      |
|------|---------|------------------------------------|
| 0    | NULL    | 0–1 déclenche autom. mise à zéro   |
| 1    | TAR     | 0-1 déclenche tarage               |
| 2    | res     |                                    |
| 3    | res     |                                    |
| 4    | CLRMAX  | 0-1 efface la mémoire crête MAX    |
| 5    | CLRMIN  | 0-1 efface la mémoire crête MIN    |
| 6    | HOLDMAX | 1: garder mémoire crête MAX        |
| 7    | HOLDMIN | 1: garder mémoire crête MIN        |
| 8    | PAR1    | Sélection jeu de paramètres, bit 1 |
| 9    | PAR2    | Sélection jeu de paramètres, bit 2 |
| 1015 | res     | réservé                            |

Tab 6.14: Contenu mot de contrôle

### 6.4 Diagnostic

En tant que diagnostic externe, le module MP55DP offre un diagnostic de l'appareil qui peut être activé par le diagramme de paramétrage.

Le diagnostic externe a une longueur de 4 octets. Le premier octet contient l'identification du numéro de version. Le deuxième octet contient l'identification du diagnostic de l'appareil. Dans le troisième et quatrième octet, un bit est réservé pour les différentes causes d'erreur.

| Octet | Bit | Valeur | Signification                                                     |
|-------|-----|--------|-------------------------------------------------------------------|
| 0     | 07  | c1     | Version 1                                                         |
| 1     | 07  | 4      | La longueur du diagnostic de l'appareil est de 4 octets au total. |
| 2     | 0   | 0<br>1 | Matériel saturé                                                   |
| 2     | 1   |        | ADC saturé                                                        |
| 2     | 2   | 0<br>1 | Brute saturée                                                     |
| 2     | 3   | 0<br>1 | Nette saturée                                                     |
| 2     | 4   | 0<br>1 | Sortie analogique saturée                                         |
| 2     | 5   | 0<br>1 | Valeur maximum saturée                                            |
| 2     | 6   | 0<br>1 | Valeur minimum saturée                                            |
| 2     | 7   |        | res                                                               |
| 3     | 03  |        | res                                                               |
| 3     | 4   | 0<br>1 | Erreur d'échelonnage de la caractéristique d'entrée               |
| 3     | 5   | 0<br>1 | Erreur d'échelonnage de la caractéristique de sortie              |
| 3     | 6   | 0<br>1 | Dépassement valeur nominale                                       |
| 3     | 7   | 0<br>1 | Erreur du calibrage par défaut                                    |
| 4     | 0   | 0<br>1 | Erreur de capteur                                                 |
| 4     | 17  |        | res                                                               |

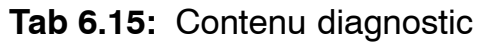

Änderungen vorbehalten.

Alle Angaben beschreiben unsere Produkte in allgemeiner Form. Sie stellen keine Beschaffenheits- oder Haltbarkeitsgarantie im Sinne des §443 BGB dar und begründen keine Haftung.

Modifications reserved.

All details describe our products in general form only. They are not to be understood as express warranty and do not constitute any liability whatsoever.

Document non contractuel. Les caractéristiques indiquées ne décrivent nos produits que sous une forme générale. Elles n'établissent aucune assurance formelle au terme de la loi et n'engagent pas notre responsabilité.

7-2001.0428

#### Hottinger Baldwin Messtechnik GmbH

Postfach 10 01 51, D-64201 Darmstadt Im Tiefen See 45, D-64293 Darmstadt Tel.: +49 6151 803-0 Fax: +49 6151 8039100 Email: support@hbm.com Internet: www.hbm.com

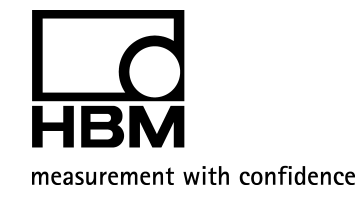

A0582-3.1 de/en/fr